# GW-7552 (Modbus RTU Master) Example for SIMATIC STEP 7

- Before connecting
- Example 1:Reads and Writes DO module data
- Example 2:Reads DI module data
- Example 3:Reads and Writes AO module data
- Example 4:Reads AI module data

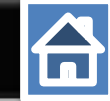

#### Set the parameters of device as shown as below

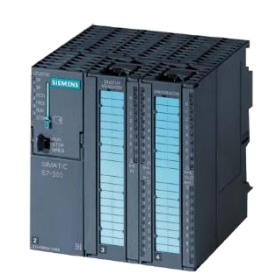

#### SIMATIC PLC \* PROFIBUS Device 0(Master)

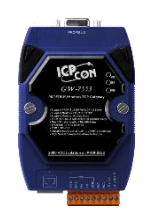

#### GW-7552

- PROFIBUS Device 2 (Slave)
- Modbus Device (RTU Master)

#### Comport Settings:

- Baud rate:115200
- Data bit: 8
- Stop bit : 1
- Parity: None
- Byte order: Big Endian
- Output Data Mode: Auto

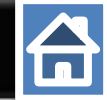

#### Add a profibus master system and a profibus slave (GW-7552)

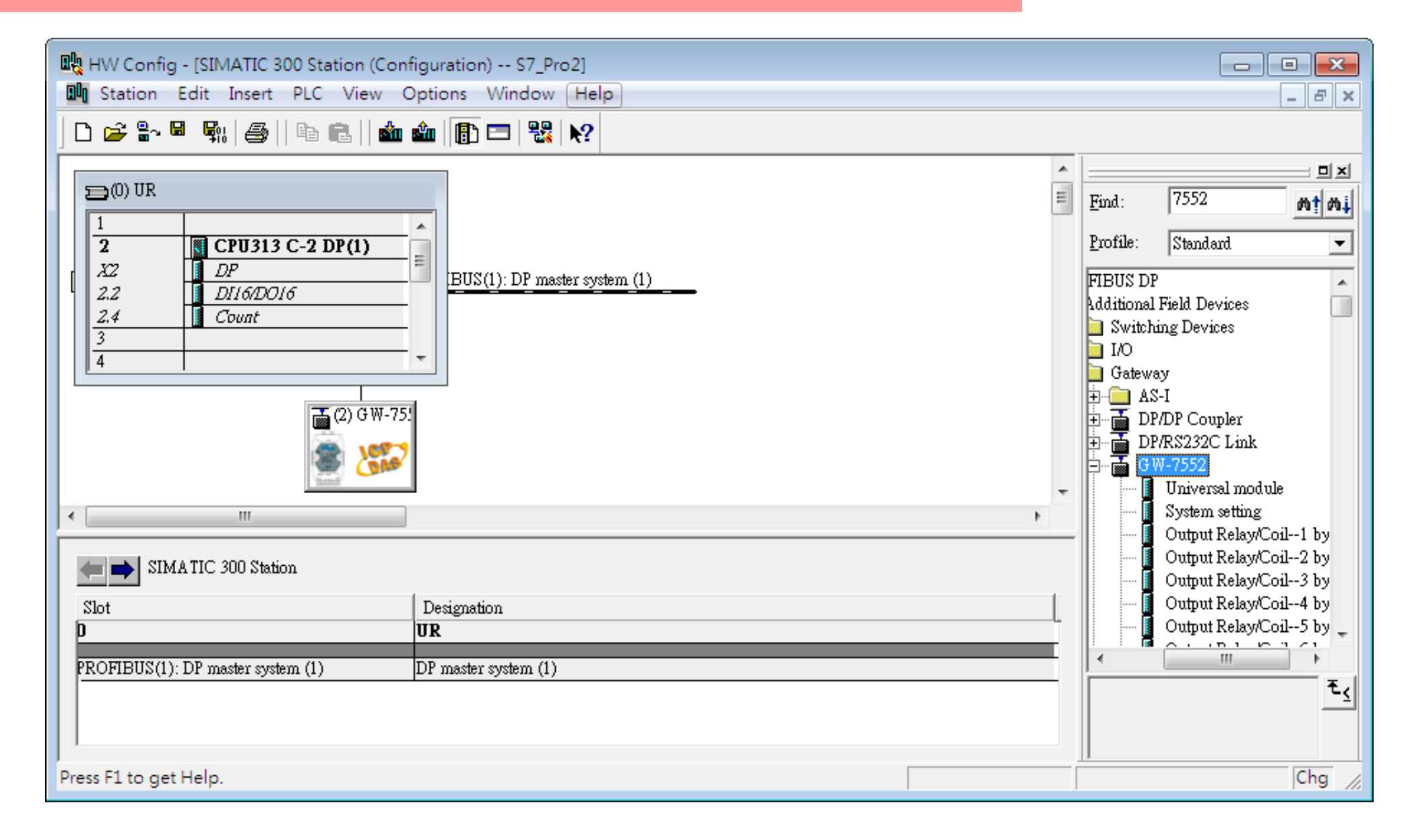

# 

#### Set the address of PLC in profibus as below

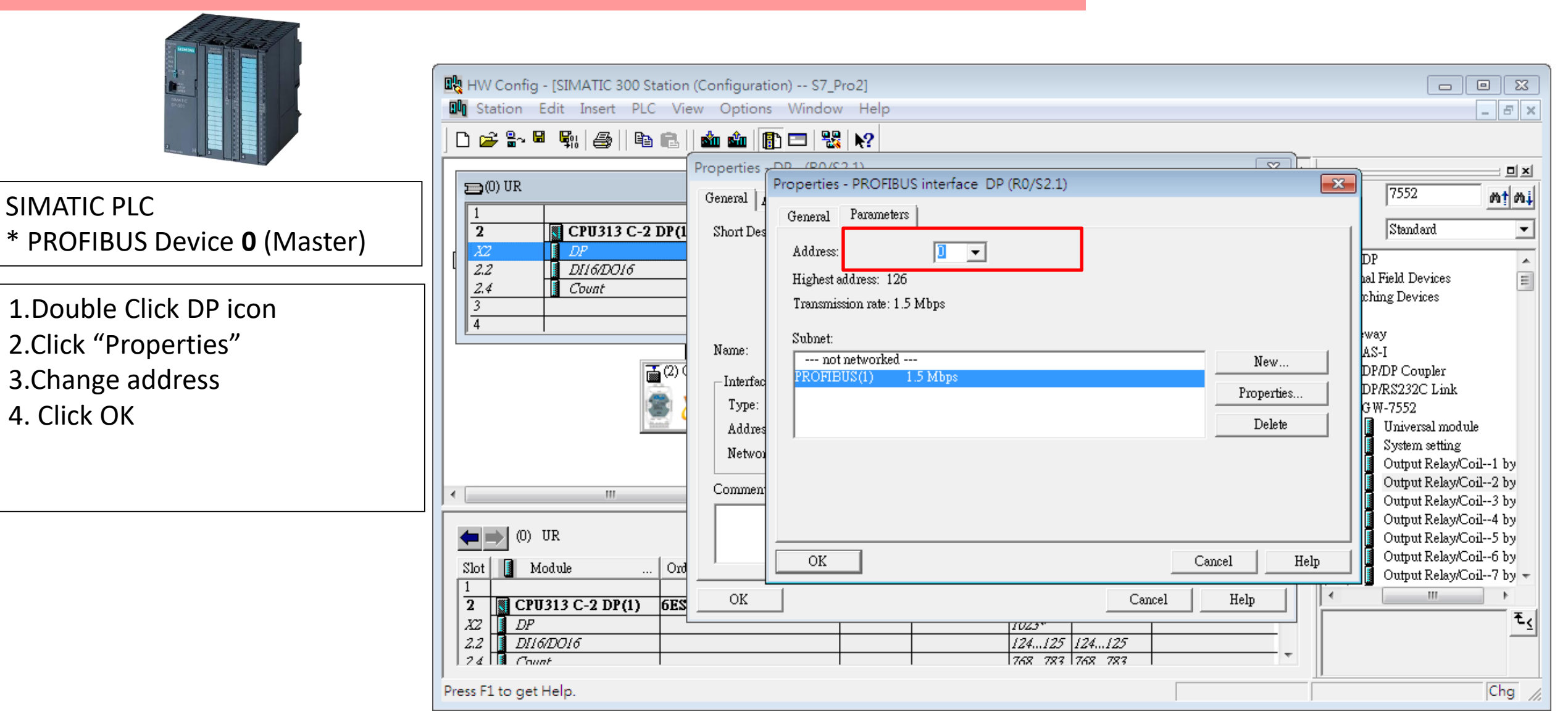

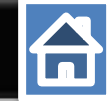

## Set the address of GW-7552 as below

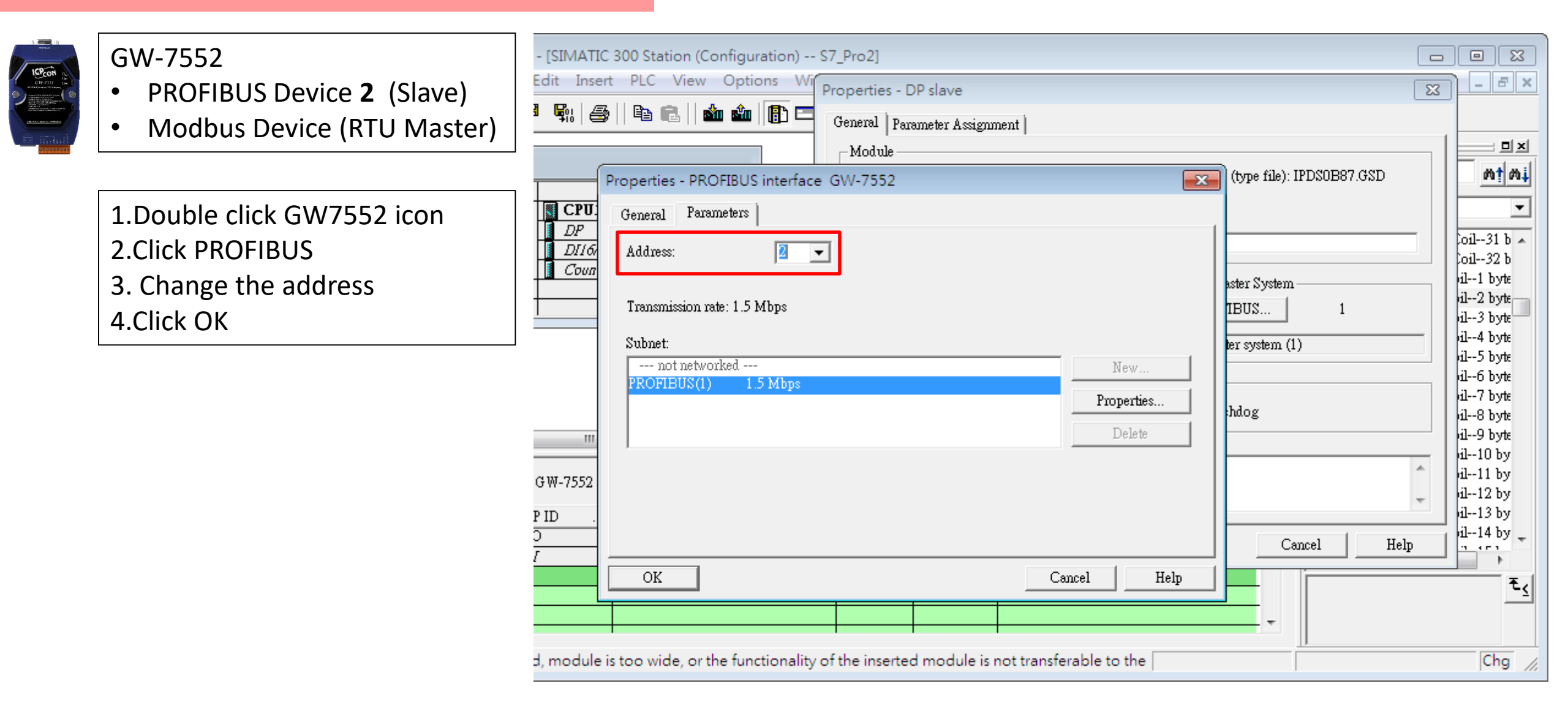

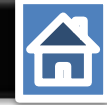

# Set Gw-7552 comport setting as below

|         |       |        | 10      |
|---------|-------|--------|---------|
| 16      | Pco   |        |         |
| G       | W-755 |        |         |
|         |       |        |         |
| #(*A)() | A     | 98 ALL |         |
|         | 19    | GW-22  | CH-2333 |

٠

٠

- Data bit: 8 Stop bit : 1 ٠
- Parity: None ٠

Comport Settings:

Byte order: Big Endian ٠

Baudrate:115200

Output Data Mode: Auto ٠

1.Double click GW7552 icon

2.Click Parameter Assignment

3.Change

Baud rate : 115200

Data bit : 8

Stop bit : 1

Parity : None

Byte order: big Endian

Output Data Mode: Auto

4.Click "OK"

You can change parameters here

| h   🚑     🖻 💼                               | 🟜 🎰 📳 🚍 🎇 💦                                                                                                    |                                                                                                    |               |                                                                        |
|---------------------------------------------|----------------------------------------------------------------------------------------------------|----------------------------------------------------------------------------------------------------|---------------|------------------------------------------------------------------------|
|                                             | Properties - DP slave                                                                                                    | ×                                                                                                    |               |                                                                        |
|                                             | General Parameter Assignment                                                                                                    | E                                                                                                    | <u>F</u> ind: |                                                                        |
| CPU313 C-2 DP(1<br>DP<br>DI16/DO16<br>Count | Parameters         Station parameters         □       Device-specific parameters         □       David         □       baud rate         □       parity         □       data         □       stop bit         □       Modbus Type         □       I/O Safe Mode         □       Byte Order         □       Output Data Mode                                                                                                    | Value         115200 baud         none         8 data bit         1 stop bit         Master         Modbus RTU         Retain Last Value         Big Endian(Motorola format)         Auto |               | Profile:<br>FIBUS DP<br>Additional I<br>Switchin<br>I/O<br>Gateway<br> |
| 7552<br>Order Numl                          | Image: Construction of the second second | 1<br>500<br>500<br>Cancel Help                                                                                                    |               |                                                                        |
|                                             |                                                                                                    |                                                                                                    |               |                                                                        |

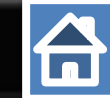

# Make sure the switch of the GW-7552 is at Normal mode.

#### Refer to GW-7552 user manual 2.6

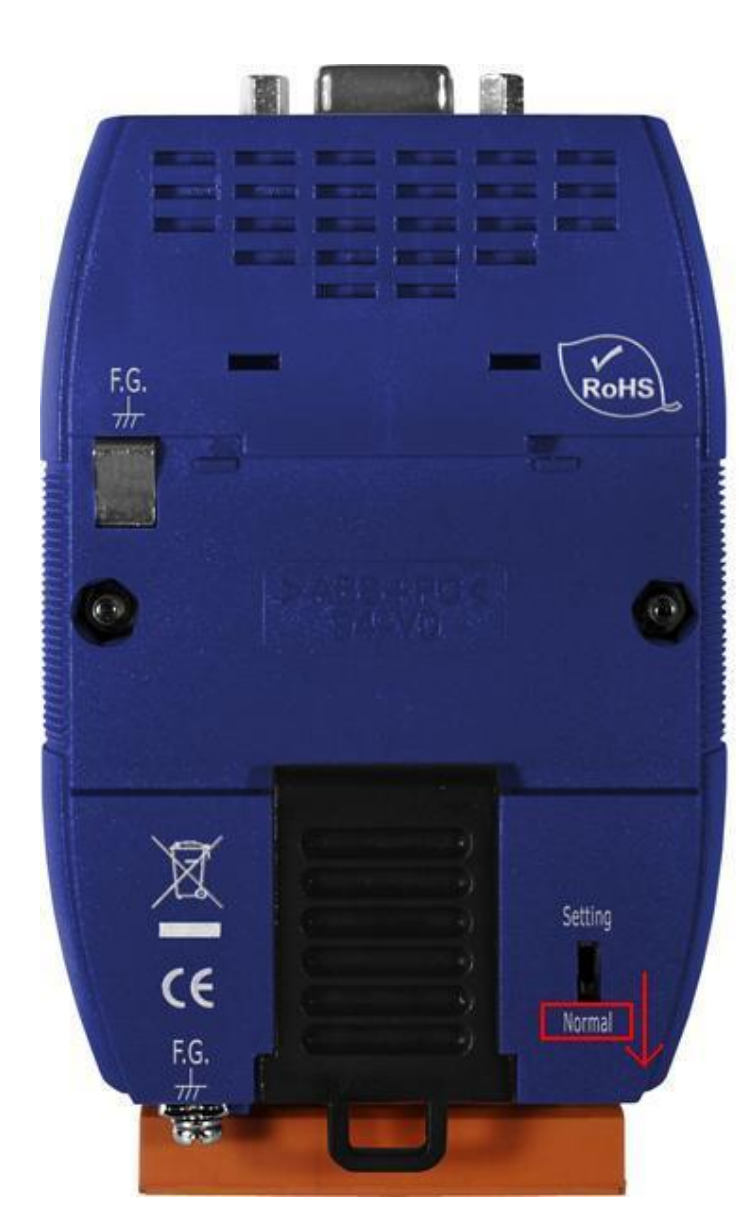

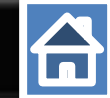

Setup the address by the DIP switch to set GW-7552's address as 2 in PROFIBUS

Refer to GW-7552 user manual 2.4

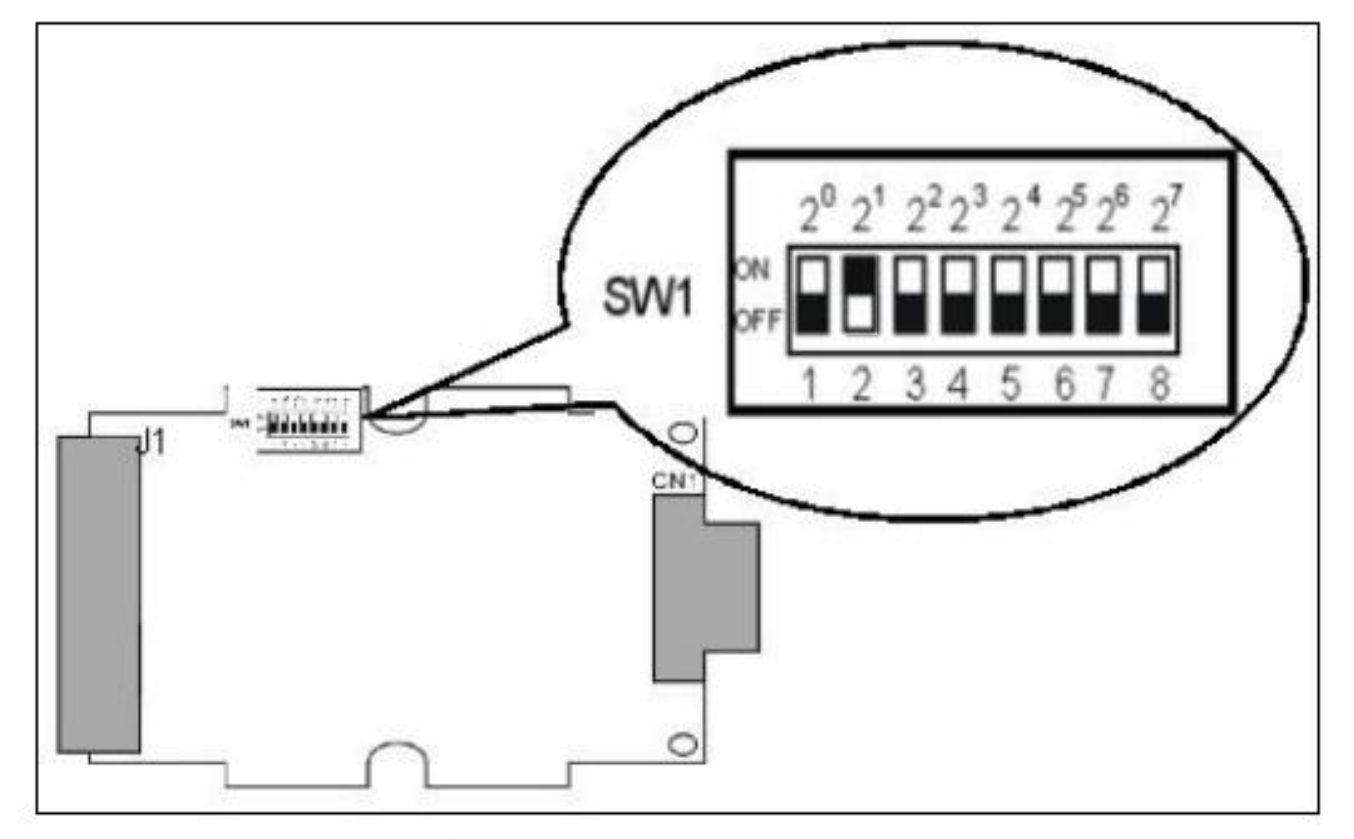

Figure 12: DIP switch

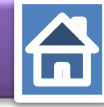

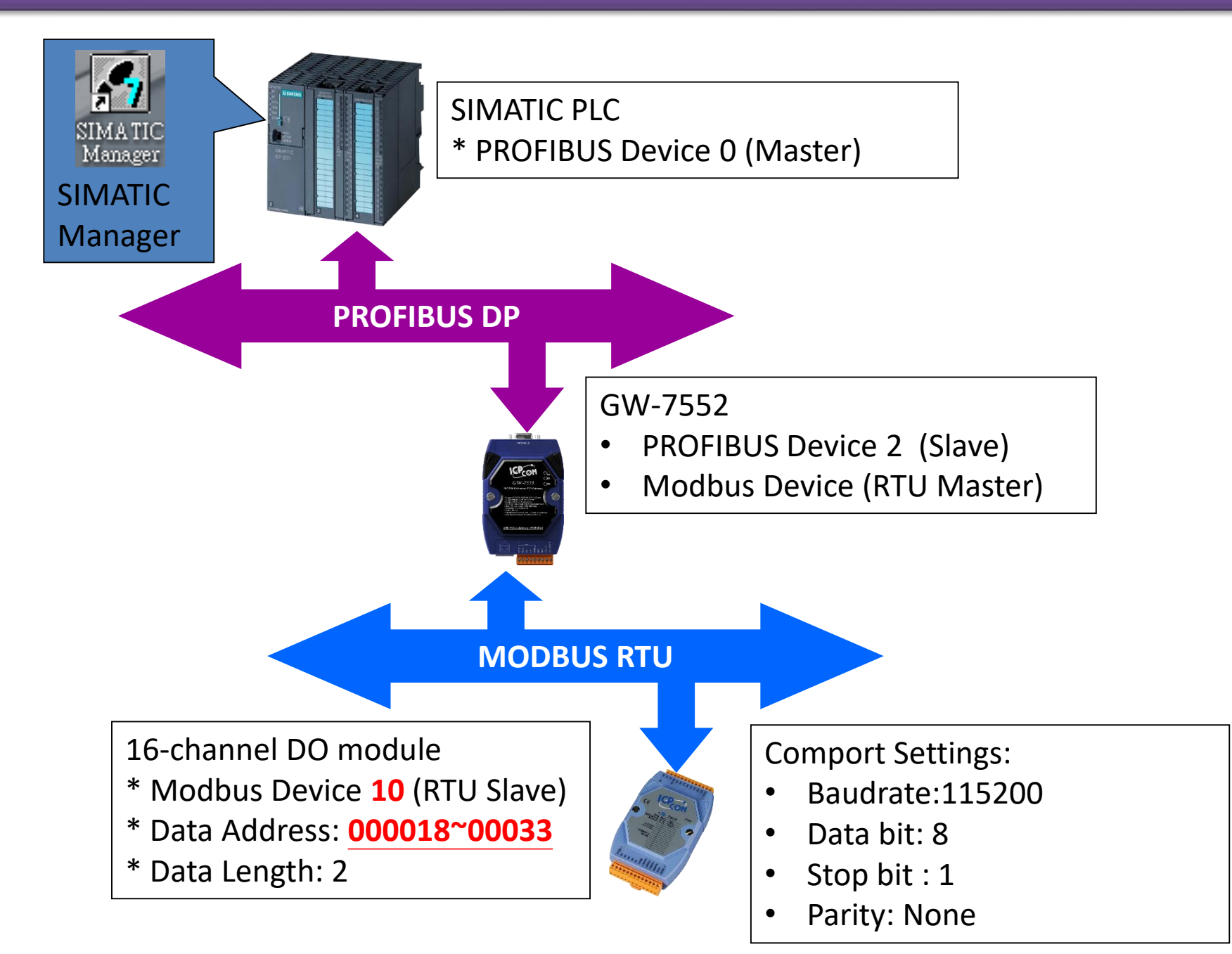

#### Read 16-channel DO and Write 16-channel DO HW Config - [SIMATIC 300 Station (Configuration) -- S7\_Pro2] × 🖸 🗓 🛯 Station Edit Insert PLC View Options Window Help \_ 8 × 🗅 🛩 🖫 🦉 🥋 🌆 🛑 🛍 💼 👘 🛅 🖽 🧏 📢 ۰ 미지 🚍 (0) UR = 7552 Find: mt mi ۰. Profile: Standard 2 CPU313 C-2 DP(1) = X2 DPBUS(1): DP master system (1) Output Relay/Coil--29 b 🔺 2.2 DI16/D016 Output Relay/Coil--30 b 2.4 Count Output Relay/Coil--31 b 3 Output Relay/Coil--32 b 4 Input Relay/Coil--1 byte 🗏 (2) Double click Input Relay/Coil--2 byte 1. "System setting module" Input Relay/Coil--3 byte 2) G W-7 Input Relay/Coil--4 byte 2. "Output Relay/Coil – 2 byte" Input Relay/Coil--5 byte (1)Select GW-7552 module 3. "Input Relay/Coil – 2byte" Input Relay/Coil--6 byte Input Relay/Coil--7 byte Input Relay/Coil--8 byte Input Relay/Coil--9 byte ٠. 111 Input Relay/Coil--10 by Input Relay/Coil--11 by (2) GW-7552 Input Relay/Coil--12 by Input Relay/Coil--13 by DP ID Order Number / Designation I Address Q Address Comment Slot Input Relay/Coil--14 by 👻 24DO System setting 0...2 1 111 -4 2 32DI --> System setting 0...3 3 16DO Output Relay/Coil--2 byte 3...4 16DI Input Relay/Coil--2 byte 4 4...5 5

Press F1 to get Help.

Chg

|                                                                                                    | Read 16-channel DO                                                                                                    | D and Write 16-chan                                                           | nel DO        |                                                                                                    |                                                                                                    |
|----------------------------------------------------------------------------------------------------|----------------------------------------------------------------------------------------------------|-------------------------------------------------------------------------------|---------------|----------------------------------------------------------------------------------------------------|----------------------------------------------------------------------------------------------------|
| HW Config - [SIMATIC 300 Station (Co<br>M Station Edit Insert PLC View                                                                                                   | onfiguration) S7_Pro2]<br>Options Window Help                                                                                                    |                                                                               |               |                                                                                                    |                                                                                                    |
| Pro                                                                                                    | operties - DP ID<br>Address / ID Parameter Assignment                                                                                                    | (2)Parameter Assignment                                                       |               |                                                                                                    | <br>                                                                                                    |
| 2       CPU313 C-2 DP(1         X2       DP         2.2       DI16/DO16         2.4       Count         3                                                                | Parameters         □       Station parameters         □       □         □       □         □       □         □       □         □       □         □       □         □       □         □       □         □       □         □       □         □       □         □       □         □       □         □       □         □       □         □       □         □       □         □       □         □       □         □       □         □       □         □       □         □       □         □       □         □       □         □       □         □       □         □       □         □       □         □       □         □       □         □       □         □       □         □       □         □       □         □       □ | Value S Value Value Value Value Value Value Value No.of Relay/Coil (M):16 BIT | /) : 10<br>TS | Profile: Standard<br>Output Re<br>Output Re<br>Output Re<br>Output Re<br>Input Rel<br>Input Rel | elay/Coil29 b<br>elay/Coil30 b<br>elay/Coil31 b<br>elay/Coil32 b<br>ay/Coil2 byte<br>ay/Coil2 byte<br>ay/Coil2 byte<br>ay/Coil4 byte<br>ay/Coil5 byte<br>ay/Coil5 byte<br>ay/Coil6 byte<br>ay/Coil7 byte<br>ay/Coil8 byte<br>ay/Coil9 byte |
| (3)<br>Slot DP ID Order Num<br>2 32DI> System settin<br>3 16DO Output Relay/Coil-<br>4 16DI Input Relay/Coil-<br>(1)Double click "output Relay/<br>Press F1 to get Help. | B)Click OK<br>OK<br>-2 byte 45<br>/Coil – 2 byte " module                                                                                                    | Cancel                                                                        | Help          | Input Rela<br>Input Rela<br>Input Rela<br>Input Rela<br>Input Rela<br>Input Rela                                                                                                    | xy/Coil10 by<br>xy/Coil11 by<br>xy/Coil12 by<br>xy/Coil13 by<br>xy/Coil14 by =                                                                                                    |

| HW Config - [SIMATIC 300 Station<br>Station Edit Insert PLC Vie | (Configuration) S7_Pro2]<br>w Options Window Help |                                    |               |                               |
|-----------------------------------------------------------------|---------------------------------------------------|------------------------------------|---------------|-------------------------------|
| 🗅 📂 🖫 📱 🖳   🚑    🛍 💼                                            | 📩 🏜 📳 📼 🚟 💦                                       |                                    |               |                               |
|                                                                 | Properties - DP ID                                |                                    | <u> </u>      |                               |
|                                                                 | Address / ID Parameter Assignment                 | (2)Parameter Assignment            | ≡ <u>F</u> in | d: 7552 <b>mt mi</b>          |
| 2 CPU313 C-2 DP(1                                               | Parameters                                        | Value                              | <u></u> ro    | ofile: Standard 💌             |
| 22 DP                                                           | 🖂 🔄 Station parameters                            |                                    |               | 🔄 🛛 🖉 Output Relay/Coil29 b 🔺 |
| 2.2 <u>1/10/10/10</u><br>2.4 Count                              |                                                   | S (A.D. 10                         |               | Output Relay/Coil30 b         |
| 3                                                               | Start Address (M)                                 | D (IVI) 10                         |               | Output Relay/Coil31 b         |
| 4                                                               | - NO. of Relay/Coil (M)                           | 16 BITS                            |               | Input Relay/Coil1 byte        |
|                                                                 | .() Module Type (M)                               | Read DO                            |               | Input Relay/Coil2 byte        |
| <b>■</b> (2) (                                                  | 🕂 📄 Hex parameter assignmen                       | t                                  |               | Input Relay/Coil3 byte        |
|                                                                 |                                                   | Madhus Slave Davies ID (M) + 1     | 0             | Input Relay/Coil4 byte        |
| Sand 4                                                          |                                                   |                                    | .0            | Input Relay/Coil6 byte        |
|                                                                 |                                                   | Start Address(M):17                |               | 🚺 Input Relay/Coil7 byte      |
|                                                                 |                                                   | No.of Relay/Coil (M):16 BITS       |               | Input Relay/Coil8 byte        |
| •                                                               |                                                   | Modeule Type(M):Read DO            |               | Input Relay/Coil9 byte        |
|                                                                 |                                                   |                                    |               | Input Relay/Coil11 by         |
| (2) G₩-7552                                                     |                                                   |                                    |               | Input Relay/Coil12 by         |
| Slot DP ID Order Num                                            | (3)Click OK                                       |                                    |               | Input Relay/Coil13 by         |
| 1 24DO System settin                                            |                                                   |                                    |               | Input Relay/Coil14 by -       |
| 2 32DI> System se                                               | OK                                                | Cancel                             | Help          | 4                             |
| 3 16DO Output Relay                                             | соци руе                                          |                                    |               | ÷<                            |
| 4 16DI Input Relay/C                                            | 012 byte 45 (1)D                                  | Oouble click "input Relay/Coil – 2 | byte "module  |                               |
|                                                                 |                                                   |                                    | D             |                               |

Press F1 to get Help.

Chg //

|   | W Config - [SIMATIC 300 Station (Conf                                                                                                    | iguration) S7_I                    | ro2]                                             |                                                                                                    |
|---|----------------------------------------------------------------------------------------------------|------------------------------------|--------------------------------------------------|----------------------------------------------------------------------------------------------------|
|   | New                                                                                                    | Ctrl+N                             | Help                                             |                                                                                                    |
| 5 | Open<br>Open ONLINE<br>Close<br>Save                                                                                                    | Ctrl+O                             |                                                  | Eind: 7552                                                                                                    |
|   | Save and Compile Properties Import Export Consistency Check Check CiB Compatibility                                                                                              | Ctrl+S<br>Ctrl+Alt+K<br>Ctrl+Alt+E | Save and Compile                                 | Output Relay/Coil29 b<br>Output Relay/Coil30 b<br>Output Relay/Coil31 b<br>Output Relay/Coil32 b<br>Input Relay/Coil1 byte<br>Input Relay/Coil2 byte<br>Input Relay/Coil3 byte<br>Input Relay/Coil4 byte<br>Input Relay/Coil5 byte<br>Input Relay/Coil5 byte |
|   | Print<br>Print Preview<br>Page Setup<br>1 S7_Pro2\SIMATIC 300 Station<br>2 S7_Pro1\SIMATIC 300 Station<br>3 S7_Pro4\SIMATIC 300 Station<br>4 S7_Pro3\SIMATIC 300 Station<br>Exit | Ctrl+P<br>Ctrl+P                   | Address Q Address Comment<br>02<br>.3<br>34<br>5 | Input Relay/Coil7 byte<br>Input Relay/Coil7 byte<br>Input Relay/Coil9 byte<br>Input Relay/Coil10 by<br>Input Relay/Coil11 by<br>Input Relay/Coil12 by<br>Input Relay/Coil13 by<br>Input Relay/Coil14 by                                                      |

| <mark>Dilla</mark> н<br>Dilla ( | W Cor           | nfig -                             |                          | C 30 | 0 Sta  | ation (Configuration) S | 7_Pro2]     |      |       |                 |                |           |               | -              |                         |
|---------------------------------|-----------------|------------------------------------|--------------------------|------|--------|-------------------------|-------------|------|-------|-----------------|----------------|-----------|---------------|----------------|-------------------------|
|                                 |                 | ~ 🖬                                | ¶n  ∉                    | 3    | FLC    | Download                | iow Help    | Ctrl | +L    | Download to PLC |                |           |               |                | - <u>-</u> ×            |
|                                 | >/0) III        | D                                  |                          |      |        | Upload                  |             |      |       |                 |                |           |               |                |                         |
|                                 | <b>1</b> (0) 01 | <u> </u>                           |                          |      |        | Download Module Iden    | tification  |      |       |                 | =              | Find      | 1:            | 7552           | m‡ m∔                   |
|                                 | 2               | Upload Module Identification to PG |                          |      |        |                         |             |      | Prot  | file:           | Standard       | •         |               |                |                         |
|                                 | ¥2<br>2.2       | H                                  | <i>DP</i> Faulty Modules |      |        |                         |             |      |       |                 |                | <b>]</b>  | Output Relay/ | Coil29 b 🔺     |                         |
|                                 | 2.4             | H                                  | Count                    |      |        | Module Information      |             | Ctrl | +D    |                 |                |           |               | Output Relay/  | Co1130 b<br>Co11-21 b   |
| 3                               | 3               |                                    |                          |      |        | Operating Mode          |             | Ctr  | 1T    |                 |                |           |               | Output Relay/  | Coil32 h                |
|                                 | 1               |                                    |                          |      |        | cl /p i                 |             | Cu   | 1 + 1 |                 |                |           |               | Input Relay/Co | oil1 byte               |
|                                 |                 | Clear/Reset                        |                          |      |        |                         |             |      |       | · 🚺             | Input Relay/Co | oil2 byte |               |                |                         |
|                                 |                 |                                    |                          |      |        | Set Time of Day         |             |      |       |                 |                |           | ···· 🚺        | Input Relay/Co | oil3 byte               |
|                                 |                 |                                    |                          |      |        | Monitor/Modify          |             |      |       |                 |                |           | ···· [        | Input Relay/Co | oil4 byte               |
|                                 |                 |                                    |                          |      |        | the last me             |             |      |       |                 |                |           | ····          | Input Relay/Co | oil5 byte               |
|                                 |                 |                                    |                          |      |        | Update Firmware         |             |      |       |                 |                |           |               | Input Relay/Co | o11O Dyn∈<br>oil7 borts |
|                                 |                 |                                    |                          |      |        | Save Device Name to M   | lemory Card |      |       |                 |                |           |               | Input Relay/Co | oil8 byte               |
|                                 |                 |                                    |                          |      |        |                         |             |      |       |                 | -              |           | 1             | Input Relay/Co | oil9 byte               |
| •                               |                 |                                    |                          | 111  |        | Ethernet                |             |      | •     |                 | •              |           | 🚺             | Input Relay/Co | oil10 by                |
|                                 |                 |                                    |                          |      |        | PROFILIC                |             |      |       |                 |                |           | ···· 📘        | Input Relay/Co | oil11 by                |
|                                 |                 | (2) G                              | W-7552                   |      |        | PROFIBUS                |             |      |       |                 |                |           | ···· ]        | Input Relay/Co | oil12 by                |
| Slo                             | ot 🔳            | DP I                               | D                        |      |        | Save Service Data       |             |      |       | ment            |                |           | ····          | Input Relay/Co | oil13 by                |
| 1                               |                 | 24DO                               |                          | Sys  | mem :  | ænng                    |             | UZ   | -     | J               | *              |           | ···· 🌆        | Input Relay/Co | 51114 by ₹              |
| 2                               |                 | 32DI                               |                          | >    | Syst   | em setting              | 03          |      |       |                 |                | E         |               |                |                         |
| 3                               |                 | 16DO                               |                          | Ou   | tput I | Relay/Coil2 byte        |             | 34   |       |                 |                |           |               |                | ⁻≤                      |
| 4                               |                 | 16DI                               |                          | Inp  | ut R   | elay/Coil2 byte         | 45          |      |       |                 |                |           |               |                |                         |
| 15                              |                 |                                    |                          |      |        |                         |             |      |       |                 |                |           |               |                |                         |

Loads the current station into the load memory of the current module.

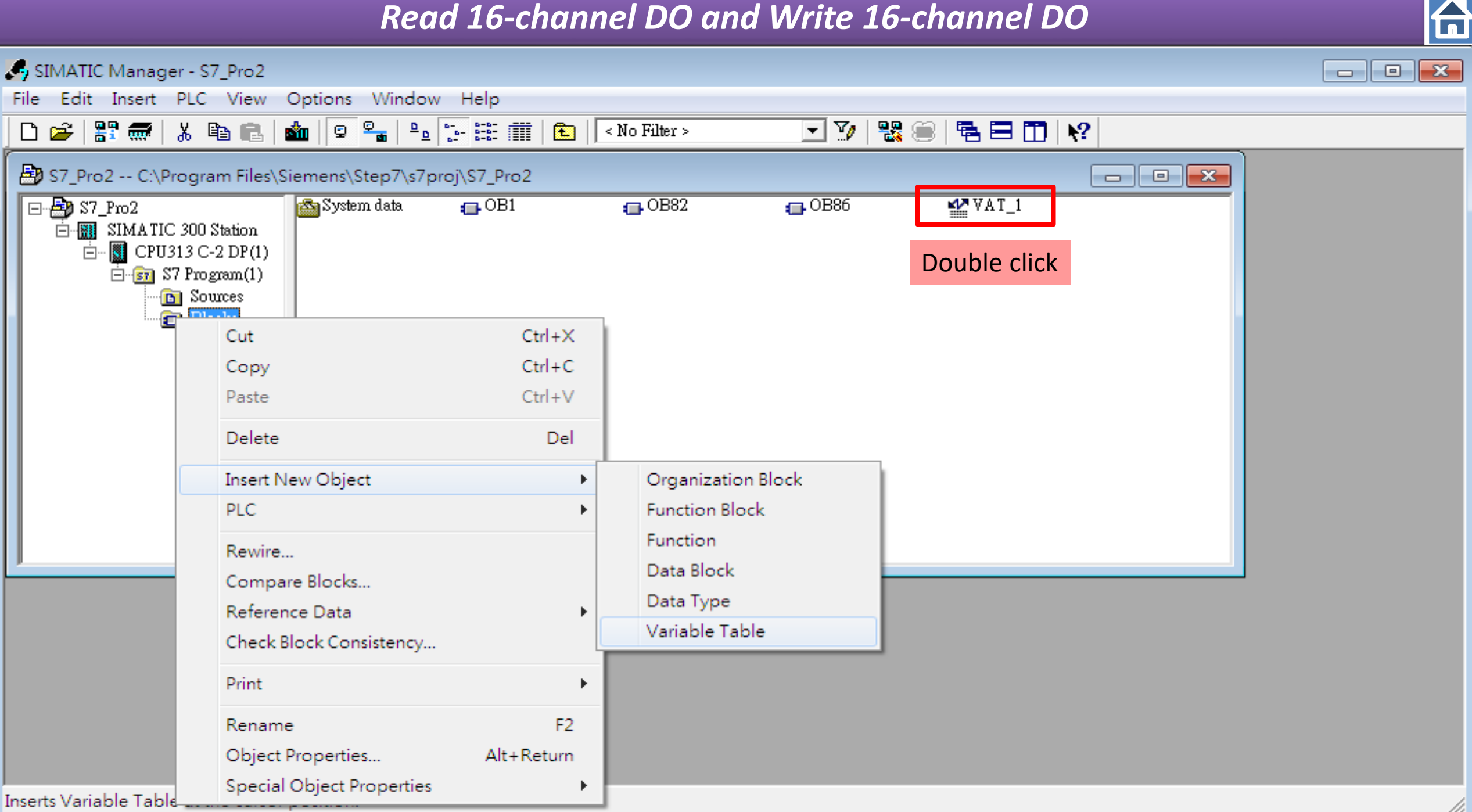

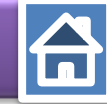

Type output(QB #)& input (IB #)

- IB : input Byte ; QB : output Byte
- IW: input Word ; QW : output Word

| <b>1</b>                | Var - [VAT_1 S7_Pro2\SIMATIC 300 S 🗖 🗖 💌 |        |                |              |              |  |  |  |
|-------------------------|------------------------------------------|--------|----------------|--------------|--------------|--|--|--|
|                         | Table Edit Insert PLC Variable View      |        |                |              |              |  |  |  |
| Opt                     | Options Window Help                      |        |                |              |              |  |  |  |
| - (H                    |                                          |        |                |              |              |  |  |  |
| ©ø 66° ≤27 66° ≤27 //cz |                                          |        |                |              |              |  |  |  |
|                         | Address                                  | Symbol | Display format | Status value | Modify value |  |  |  |
| 1                       | QB 3                                     |        | HEX            |              |              |  |  |  |
| 2                       | [qb4]                                    |        |                |              |              |  |  |  |
|                         |                                          |        | ······         |              |              |  |  |  |
|                         |                                          | J      |                |              |              |  |  |  |
|                         |                                          |        |                |              |              |  |  |  |
|                         |                                          |        |                |              |              |  |  |  |
|                         |                                          |        |                |              |              |  |  |  |
|                         |                                          |        |                |              |              |  |  |  |
|                         |                                          |        |                |              |              |  |  |  |
|                         |                                          |        |                |              |              |  |  |  |
| Press                   | F1 for hel                               | p.     |                |              | 9//          |  |  |  |

|    | 4 | Add | vess | Symbol | Display format | Status value | Modify value |
|----|---|-----|------|--------|----------------|--------------|--------------|
| 1  |   | QB  | 3    |        | HEX            |              |              |
| 2  |   | QB  | 4    |        | HEX            |              |              |
| 3  |   |     |      |        |                |              |              |
| 4  |   | B   | 4    |        | HEX            |              |              |
| 5  |   | B   | 5    |        | HEX            |              |              |
| 6  |   |     |      |        |                |              |              |
| ┢┙ |   |     |      |        |                |              |              |

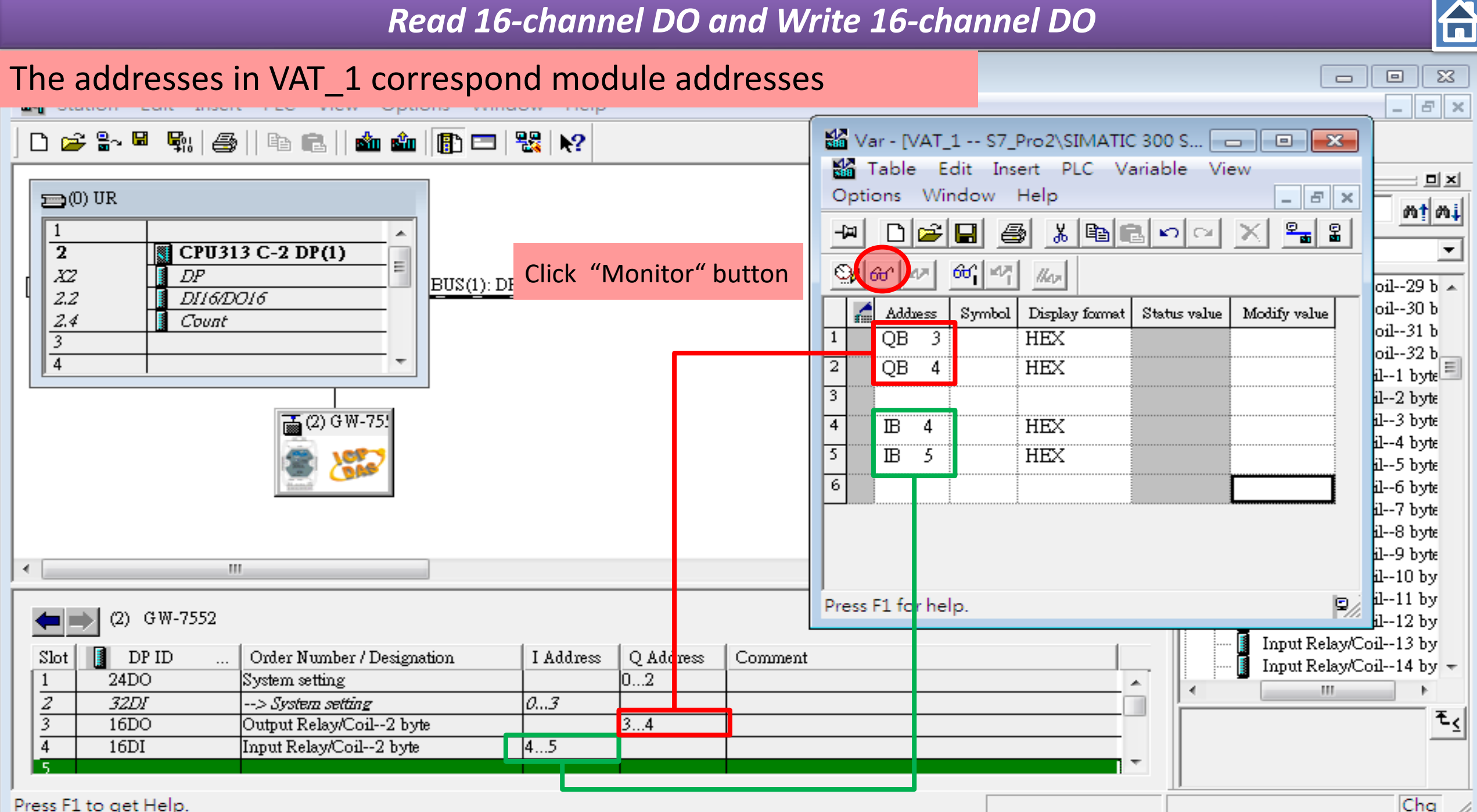

Chg

# Monitor Variable

| Image: Second state of the second state of the second s | $\begin{array}{c} 00018 \\ \sim 00025 \end{array}$ Bit 25 24 23 22 21 20 19 18<br>0 0 0 0 0 0 0 0 0<br>2 <sup>7</sup> 2 <sup>6</sup> 2 <sup>5</sup> 2 <sup>4</sup> 2 <sup>3</sup> 2 <sup>2</sup> 2 <sup>1</sup> 2 <sup>0</sup> \end{array} | Image: Model of the connection         Image: File       Connection         Setup       Display       View         Window       Help       Image: Setup         Image: Image: Image: Setup       Image: Setup       Image: Setup         Image: Image: Image: Setup       Image: Setup       Image: Setup       Image: Setup         Image: Image: Setup       Image: Setup       Image: Setup       Image: Setup       Image: Setup         Image: Image: Image: Setup       Image: Setup       Image: Setup       Image: Setup       Image: Setup       Image: Setup         Image: Image: Image: Setup       Image: Setup       Image: Setup <td< th=""></td<> |
|----------------------------------------------------------------------------------------------------|----------------------------------------------------------------------------------------------------|----------------------------------------------------------------------------------------------------|
| Image: Symbol       Display format       Status value       Modify value         1       QB       3       HEX       B#1 5#00         2       QB       4       HEX       B#16#00         3                                                                                                    | Bit 33 32 31 30 29 28 27 26<br>0 0 0 0 0 0 0 0 0<br>2 <sup>7</sup> 2 <sup>6</sup> 2 <sup>5</sup> 2 <sup>4</sup> 2 <sup>3</sup> 2 <sup>2</sup> 2 <sup>1</sup> 2 <sup>0</sup><br>00026~00033                                                 | $\begin{array}{l} 00018 = 0\\ 00019 = 0\\ 00020 = 0\\ 00021 = 0\\ 00022 = 0\\ 00023 = 0\\ 00024 = 0\\ 00025 = 0 \end{array} \begin{array}{c} 00026 = 0\\ 00028 = 0\\ 00030 = 0\\ 00031 = 0\\ 00032 = 0\\ 00033 = 0 \end{array}$                                                                                                    |

# Modify the value to send ModBus command

| Var - [VAT_1 @S7_Pro2\SIMATIC 3, 😑 💷 💌 |     |       |    |         |              |              |             |          |
|----------------------------------------|-----|-------|----|---------|--------------|--------------|-------------|----------|
| Table Edit Insert PLC Variable View    |     |       |    |         |              |              |             |          |
| Options Window Help                    |     |       |    |         |              |              |             |          |
| -M D 🚅 🖬 🍯 🔏 🖻 🖻 🗠 🖂 🗶 📲               |     |       |    |         |              |              |             |          |
| ୁହା ଜଣ ଜଣ ଜଣ ଲା<br>ଆହା ଜଣ ଜଣ ଲା        |     |       |    |         |              |              |             |          |
|                                        | 1   | Addue | ss | Symbol  | Display form | The Data to  | transfer    | ·        |
| 1                                      |     | QB    | 3  |         | HEX          | B#16#00      | B#16#01     |          |
| 2                                      |     | QB    | 4  |         | HEX          | B#16#00      | B#16#03     |          |
| 3                                      |     |       |    | ······  |              |              |             |          |
| 4                                      |     | B     | 4  |         | HEX          | B#16#00      |             |          |
| 5                                      |     | B     | 5  |         | HEX          | B#16#00      |             |          |
| 6                                      |     |       |    |         |              |              | ĺ           |          |
|                                        |     |       |    |         |              |              |             |          |
|                                        |     |       |    |         |              |              |             |          |
|                                        |     |       |    | Se      | tup QB3 (    | QB4,click mo | odify varia | ole butt |
| S7.                                    | Pro | o2\SI | MA | TIC 300 | Station\\S   | 7 Program(1) | ٢           |          |

| Table Edit Insert PLC Variable View Options     Window Help |     |         |      |         |         |                    |            |              |  |  |
|-------------------------------------------------------------|-----|---------|------|---------|---------|--------------------|------------|--------------|--|--|
|                                                             |     |         |      |         |         |                    |            |              |  |  |
| Sy 66' M2 66' M2 //cz                                       |     |         |      |         |         |                    |            |              |  |  |
|                                                             | 1   | Addı    | ess  | Symbol  | Display | <sub>fo</sub> Data | a transfer | Modify value |  |  |
| 1                                                           |     | QB      | 3    |         | HEX     |                    | B#16#01    | B#16#01      |  |  |
| 2                                                           |     | QB      | 4    |         | HEX     |                    | B#16#03    | B#16#03      |  |  |
| 3                                                           |     |         |      |         |         |                    |            |              |  |  |
| 4                                                           |     | B       | 4    |         | HEX     |                    | B#16#01    |              |  |  |
| 5                                                           |     | B       | 5    |         | HEX     |                    | B#16#03    |              |  |  |
| 6                                                           |     |         |      |         |         | Data               | received   |              |  |  |
|                                                             | :   |         |      |         |         |                    |            |              |  |  |
|                                                             |     |         |      |         |         |                    |            |              |  |  |
| <b>6</b> 7                                                  | Der | - 0\ CI | NAA. | TIC 200 | Ctation | 107 D              |            |              |  |  |

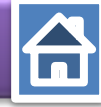

| Step 15 : Modify the value to send ModBus                                                                                                    | command Data 03                                                                                                    |
|----------------------------------------------------------------------------------------------------|----------------------------------------------------------------------------------------------------|
| War - [VAT_1 @S7_Pro2\SIMATIC 30]         Table         Edit         Insert         PLC         Variable         Vindow         Help                                                                                                    | Address 33 32 31 30 29 28 27 26         bit       0 0 0 0 0 0 1 1         Write DO(8bit)       Write X X X X X V V                                                                                                    |
|                                                                                                    | Write DO(8bit)                                                                                                    |
| Adduess Symbol Display format Status ralue Modify value          Adduess       Symbol       Display format       Status       ralue       Modify value         1       QB       3       HEX       B#16#01       B#16#03         2       QB       4       HEX       B#16#03       B#16#03         3 | Data       03         Address       25       24       23       22       21       20       19       18       00018       = 1       00026       1         bit       0       0       0       0       0       1       00019       = 0       00027       1         Write       X       X       X       X       X       X       00020       = 0       00029       0         00021       = 0       00030       0       0       00022       = 0       00030       0         00023       = 0       00031       0       0       00024       0       00032       0         Read DO(8bit)       Read DO(8bit)       0       0       0       0       0       0 |
| S7_Pro2\SIMATIC 300 Station\\\$7 Program(1)                                                                                                    | For Help, p ress F1.     For Edit,       Read DO(8bit)                                                                                                    |

User can read the data to the Modbus DO module at address IB4 IB5

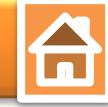

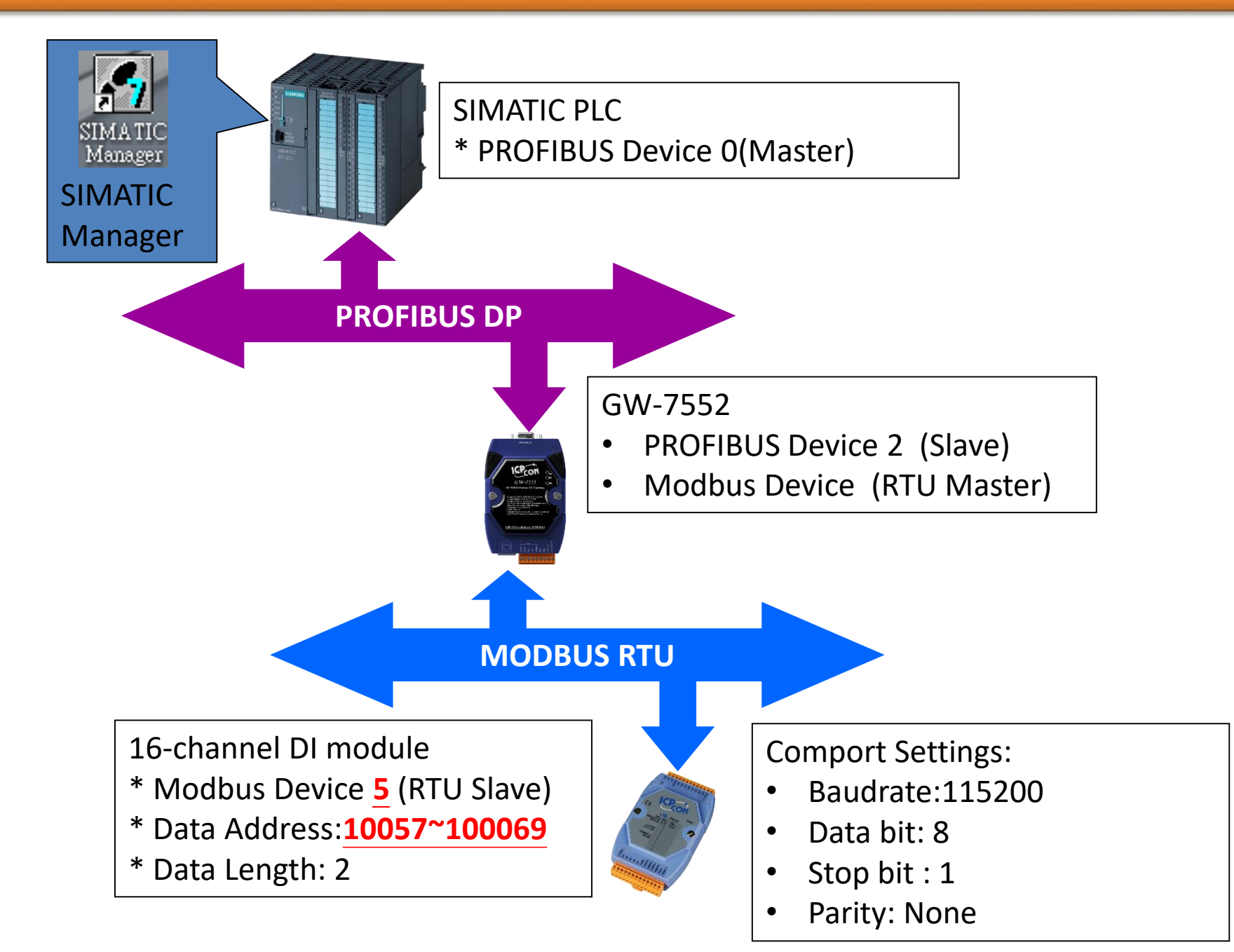

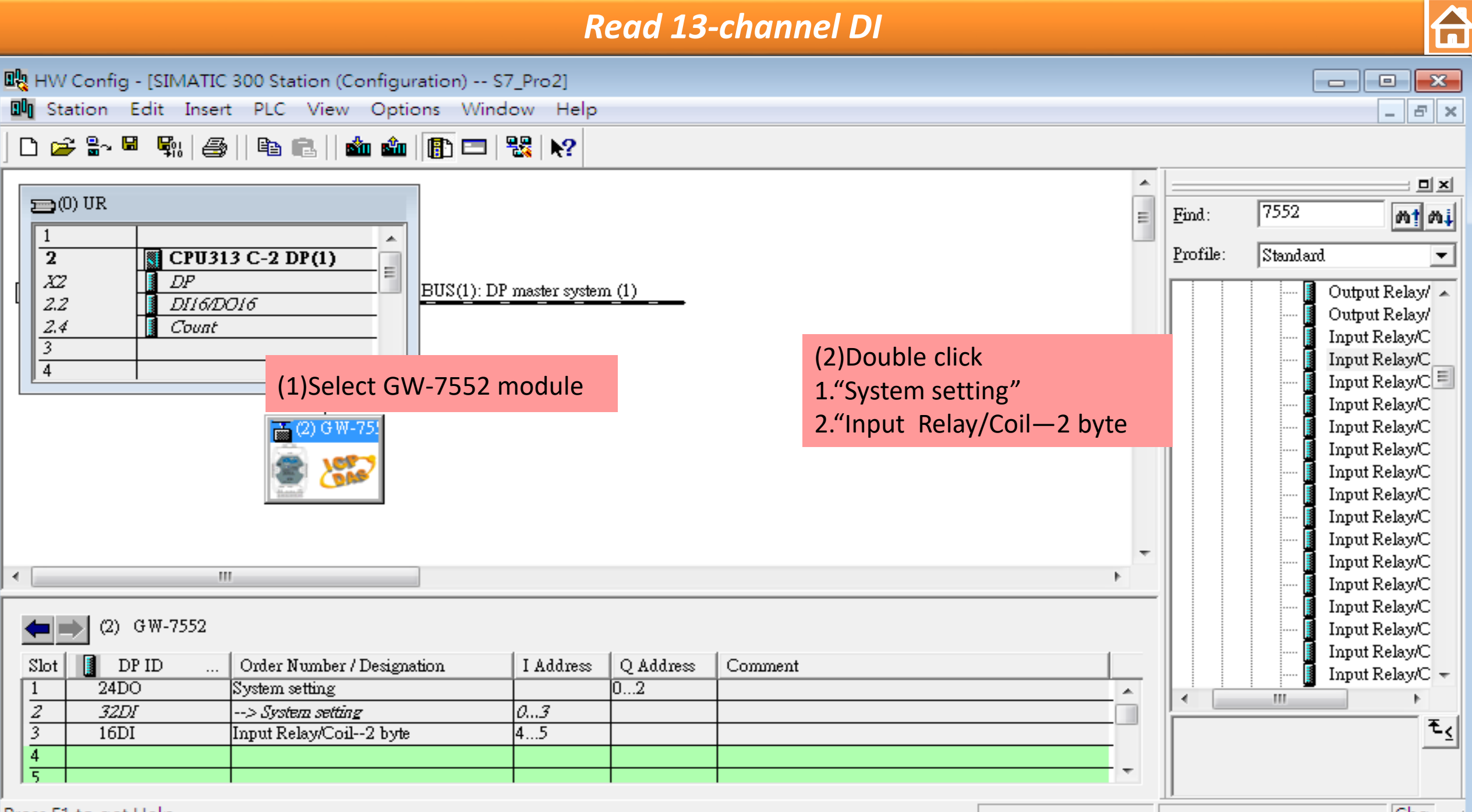

Press F1 to get Help.

Chg

| Read 13-channel DI                                                                                                    |                                                                                                    |   |       |                                                                                                    |  |  |  |  |  |
|----------------------------------------------------------------------------------------------------|----------------------------------------------------------------------------------------------------|---|-------|----------------------------------------------------------------------------------------------------|--|--|--|--|--|
| HW Config - [SIMATIC 300 Station (Configuration) S7_Pro2]                                                                                                    |                                                                                                    |   |       |                                                                                                    |  |  |  |  |  |
| □ ≥ S~ □       □       □       □       □       □       □       □       □       □       □       □       □       □       □       □       □       □       □       □       □       □       □       □       □       □       □       □       □       □       □       □       □       □       □       □       □       □       □       □       □       □       □       □       □       □       □       □       □       □       □       □       □       □       □       □       □       □       □       □       □       □       □       □       □       □       □       □       □       □       □       □       □       □       □       □       □       □       □       □       □       □       □       □       □       □       □       □       □       □       □       □       □       □       □       □       □       □       □       □       □       □       □       □       □       □       □       □       □       □       □       □       □       □       □       □       □       □       □                                                                                                | nt                                                                                                 |   | Find: | 7552 <b>M1 M</b> 1                                                                                                    |  |  |  |  |  |
| A       DP         2.2       DII6/DO16         2.4       Count         3       Image: Count         4       Image: Count         Image: Count       Image: Count         Image: Count       Image: Count      < | Value<br>Value<br>Device ID (M)<br>()<br>()<br>()<br>(M)<br>(M)<br>(M)<br>(M)<br>(M)<br>(M)<br>(M) | 5 |       | Output Relay/<br>Output Relay/<br>Output Relay/<br>Output Relay/<br>Output Relay/<br>Input Relay/C<br>Input Relay/C |  |  |  |  |  |
| Slot         DP ID         Order Numl           1         24DO         System settin         OK         (3)Click C           2         32DI        > System settin         OK         (3)Click C           3         16DI         Input Relay/Corr-2 type         42           4                                                                                                    | Cancel Help                                                                                        |   |       | Input Relay/C<br>Input Relay/C                                                                                                    |  |  |  |  |  |

Press F1 to get Help.

Chg //

| Щ н | W Config - [SIMATIC 300 Station (Conf      | iguration) S7_F | ro2]    |           |         |      |          |                                                                                                    |                |                                  |
|-----|--------------------------------------------|-----------------|---------|-----------|---------|------|----------|----------------------------------------------------------------------------------------------------|----------------|----------------------------------|
| 94  | Station Edit Insert PLC View O             | ptions Window   | v Help  |           |         |      |          |                                                                                                    |                | _ & ×                            |
| C   | New                                        | Ctrl+N          | N?      |           |         |      |          |                                                                                                    |                |                                  |
|     | Open                                       | Ctrl+O          |         |           |         |      |          |                                                                                                    |                | ㅋㅋ                               |
| Ę   | Open ONLINE                                |                 |         |           |         |      | =        | Find:                                                                                                    | 7552           | mt mi                            |
|     | Close                                      |                 |         |           |         |      | _        |                                                                                                    |                |                                  |
|     | Save                                       |                 |         |           |         |      |          | Profile:                                                                                                    | Standard       | <u> </u>                         |
| 4   | Save and Compile                           | Ctrl+S          | Save    | and Com   | oile    |      |          |                                                                                                    |                | Output Relay/ 🔺<br>Output Relay/ |
|     |                                            |                 |         |           |         |      |          |                                                                                                    | ····· <b>I</b> | Output Relay/                    |
|     | Properties                                 |                 |         |           |         |      |          |                                                                                                    | <b>[</b>       | Output Relay/ 🔤                  |
| Ľ   | Import                                     |                 |         |           |         |      |          |                                                                                                    |                | Input Relay/C 💷                  |
|     | Export                                     |                 |         |           |         |      |          |                                                                                                    |                | Input Relay/C<br>Input Relay/C   |
|     | · ·                                        |                 |         |           |         |      |          |                                                                                                    | Î              | Input Relay/C                    |
|     | Consistency Check                          | Ctrl+Alt+K      |         |           |         |      |          |                                                                                                    | <b>[</b>       | Input Relay/C                    |
|     | Check CiR Compatibility                    | Ctrl+Alt+F      |         |           |         |      |          |                                                                                                    |                | Input Relay/C                    |
|     | Print                                      | Ctrl+P          |         |           |         |      |          |                                                                                                    |                | Input Relay/C                    |
|     | Print Preview                              |                 |         |           |         |      | -        |                                                                                                    | <b>1</b>       | Input Relay/C                    |
| •   | Daga Satur                                 |                 |         |           |         |      | •        |                                                                                                    | <b>[</b>       | Input Relay/C                    |
|     | Page Setup                                 |                 |         |           |         |      |          |                                                                                                    |                | Input Relay/C                    |
|     | 1 S7_Pro2\SIMATIC 300 Station              |                 |         |           |         |      |          |                                                                                                    |                | Input Relay/C<br>Input Relay/C   |
| 2   | 2 S7_Pro1\SIMATIC 300 Station              |                 | Address | Q Address | Comment | <br> |          |                                                                                                    | ·····          | Input Relay/C 🚽                  |
| 1   | 3 S7 Pro4\SIMATIC 300 Station              |                 | 2       | 02        |         |      | <u> </u> | <ul> <li>Image: 1 min (1 min (1</li></ul> |                | -                                |
| Í   | 4 S7 Pro3\SIMATIC 300 Station              |                 | 5       |           |         | <br> |          |                                                                                                    |                | ۲ <u>۲</u>                       |
| 2   |                                            |                 |         |           |         |      |          |                                                                                                    |                |                                  |
|     | Exit                                       | Alt+F4          |         |           |         |      | Ŧ        |                                                                                                    |                |                                  |
| ave | s and creates all system data in the curre | ent station.    | -       |           |         |      |          |                                                                                                    |                | Chg /                            |

S

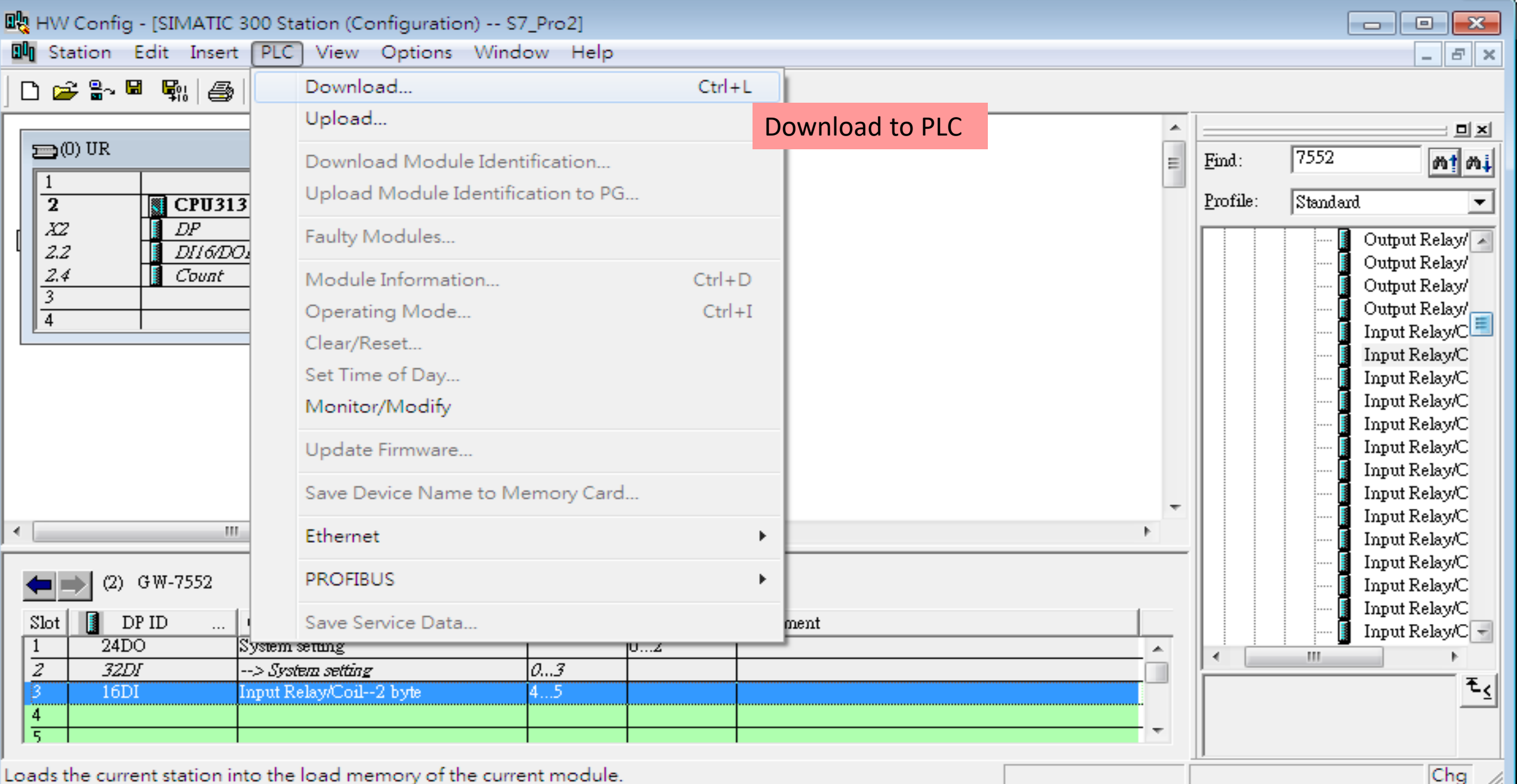

Loads the current station into the load memory of the current module.

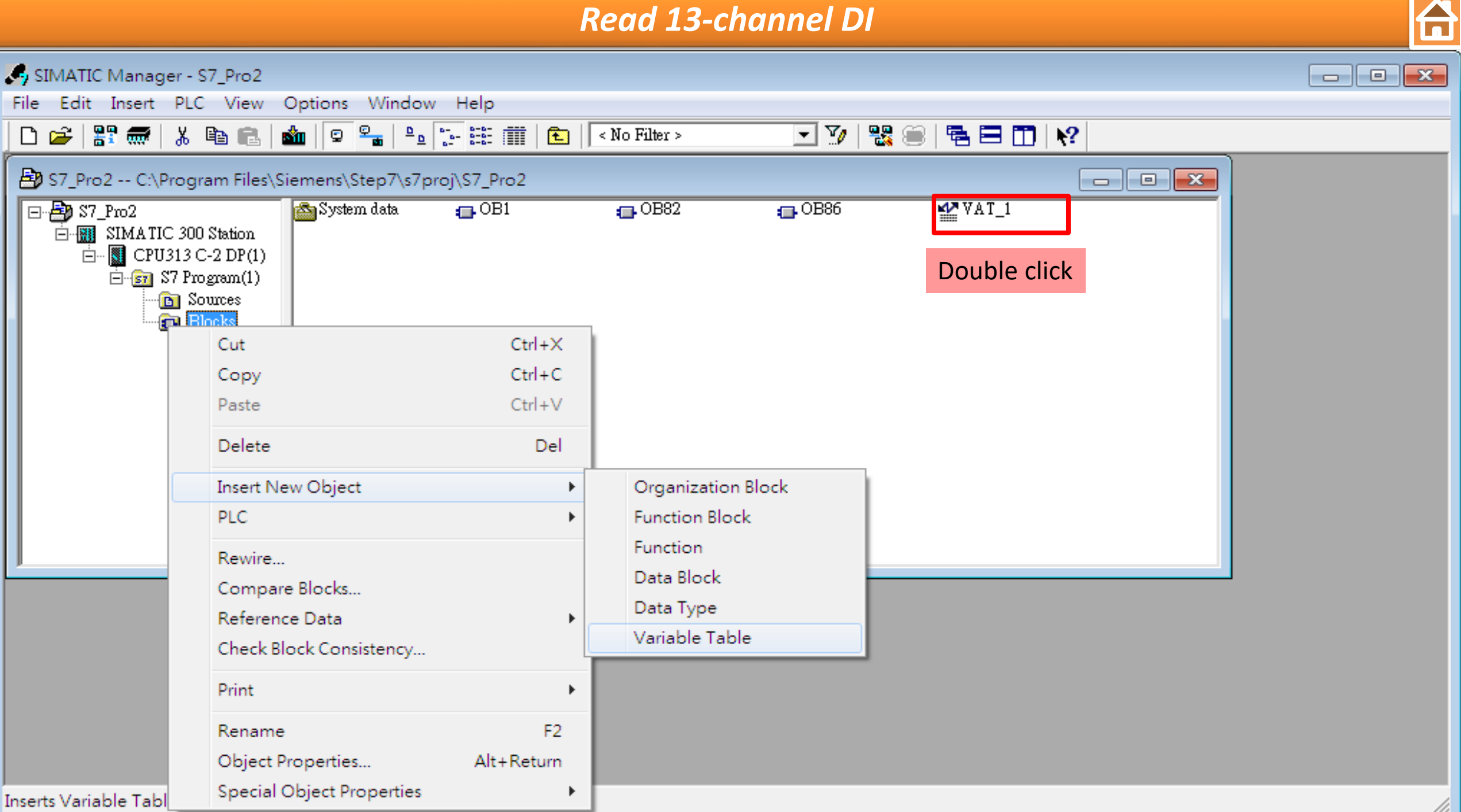

| Read 13-channel Di                                                                                                    | /                                                                                                    |
|----------------------------------------------------------------------------------------------------|----------------------------------------------------------------------------------------------------|
| Ng HW Config - [SIMATIC 300 Station (Configuration) S7_Pro2]<br>Mg Station Edit Insert PLC View Options Window Help<br>D ☞ 🗣 🗣 🖳 🚳 💼 💼 🏫 IIII வ 🖓 💽 🖘 🖓                                                                                                    | X<br>X                                                                                                    |
| Image: CPU313 C-2 DP(1)         X2       DP         2.2       DI16DD16         2.4       Count         Image: CPU313 C-2 DP(1)         Image: CPU313 C-2 DP(1)                                                                                                    | Var - [VAT_1 S/_Pro2/SIMATIC 300]   Table Edit Insert PLC Variable View   Options Window Help   Image: Symbol Pro2 Simples Format Status value   Modify value   1   2   B   4   5   6 |
| Image: Constraint of the second second se | S7_Pro2\SIMATIC 300 Station\\S7 Program(1)                                                                                                    |

Press F1 to get Help.

Chg //

**Read 13-channel DI** 

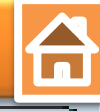

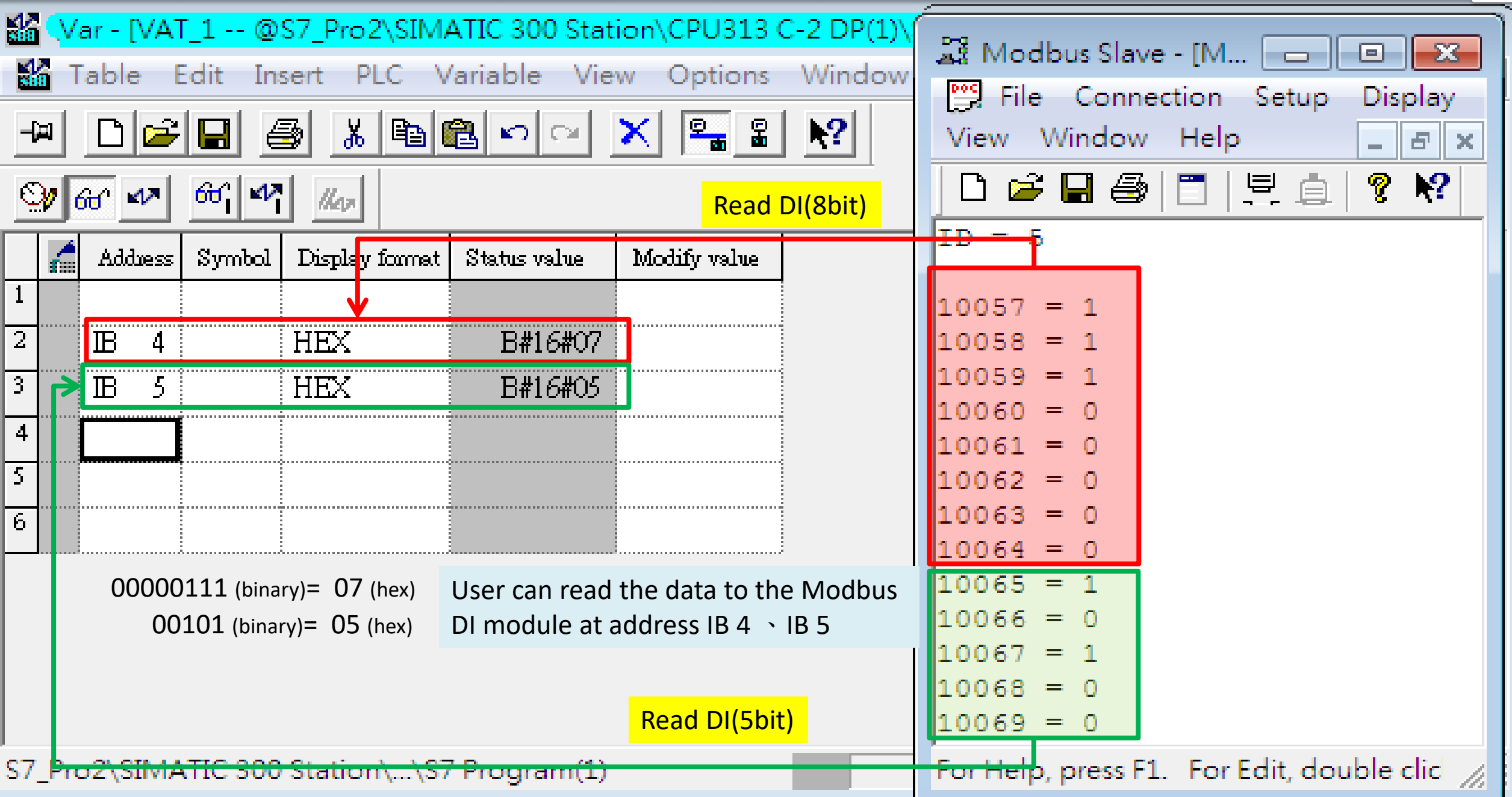

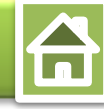

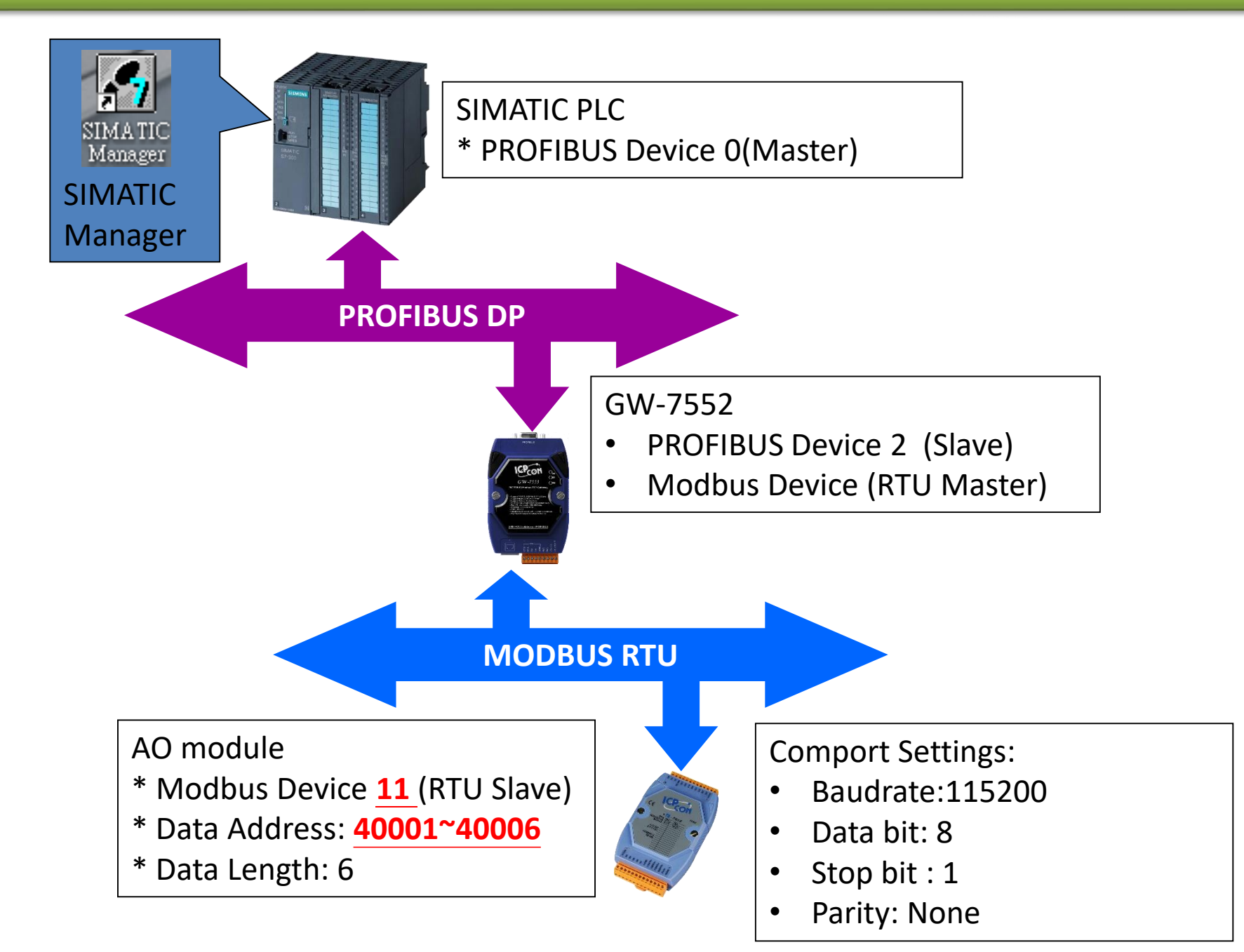

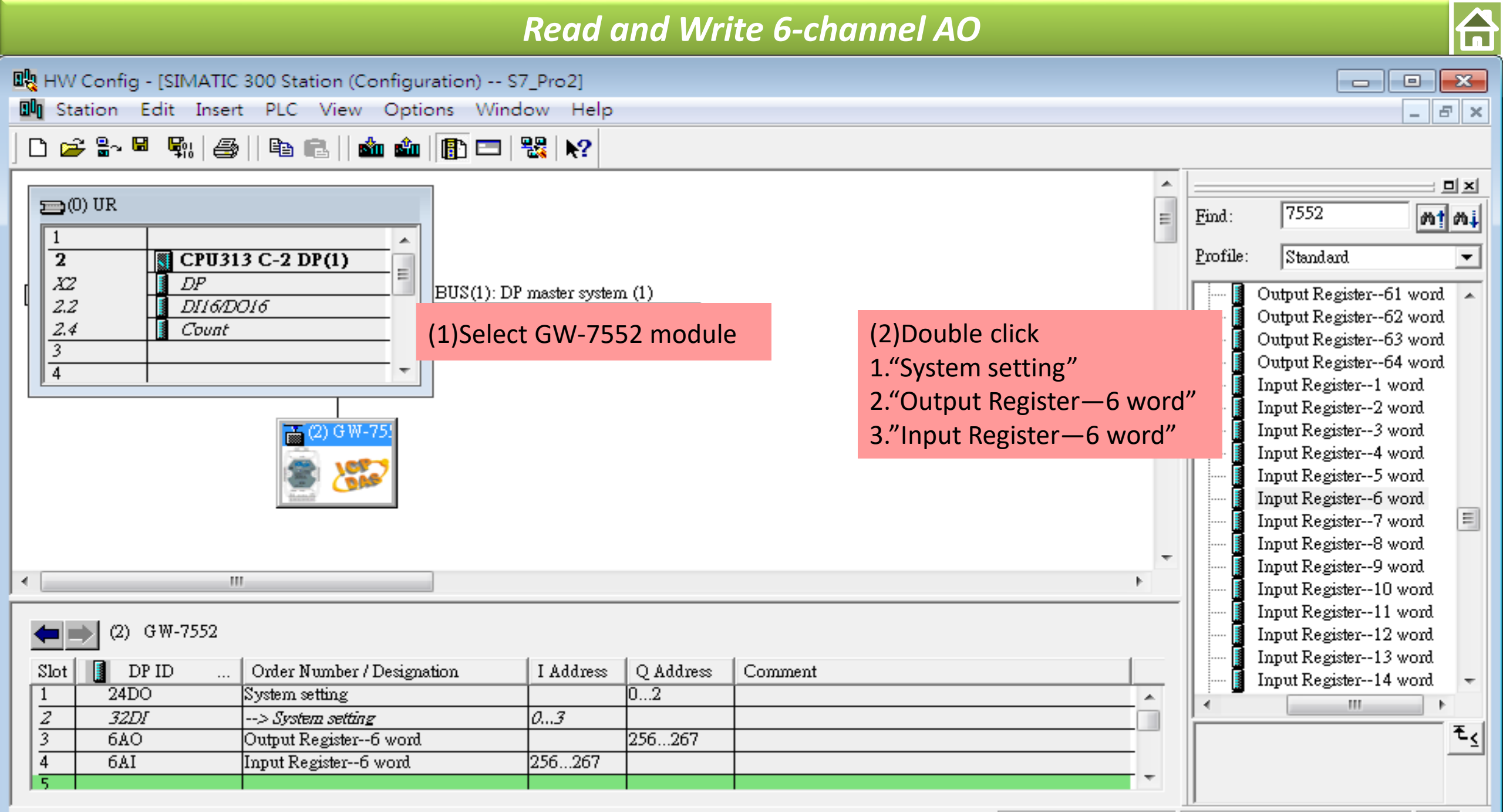

Press F1 to get Help.

Chg

Chg //

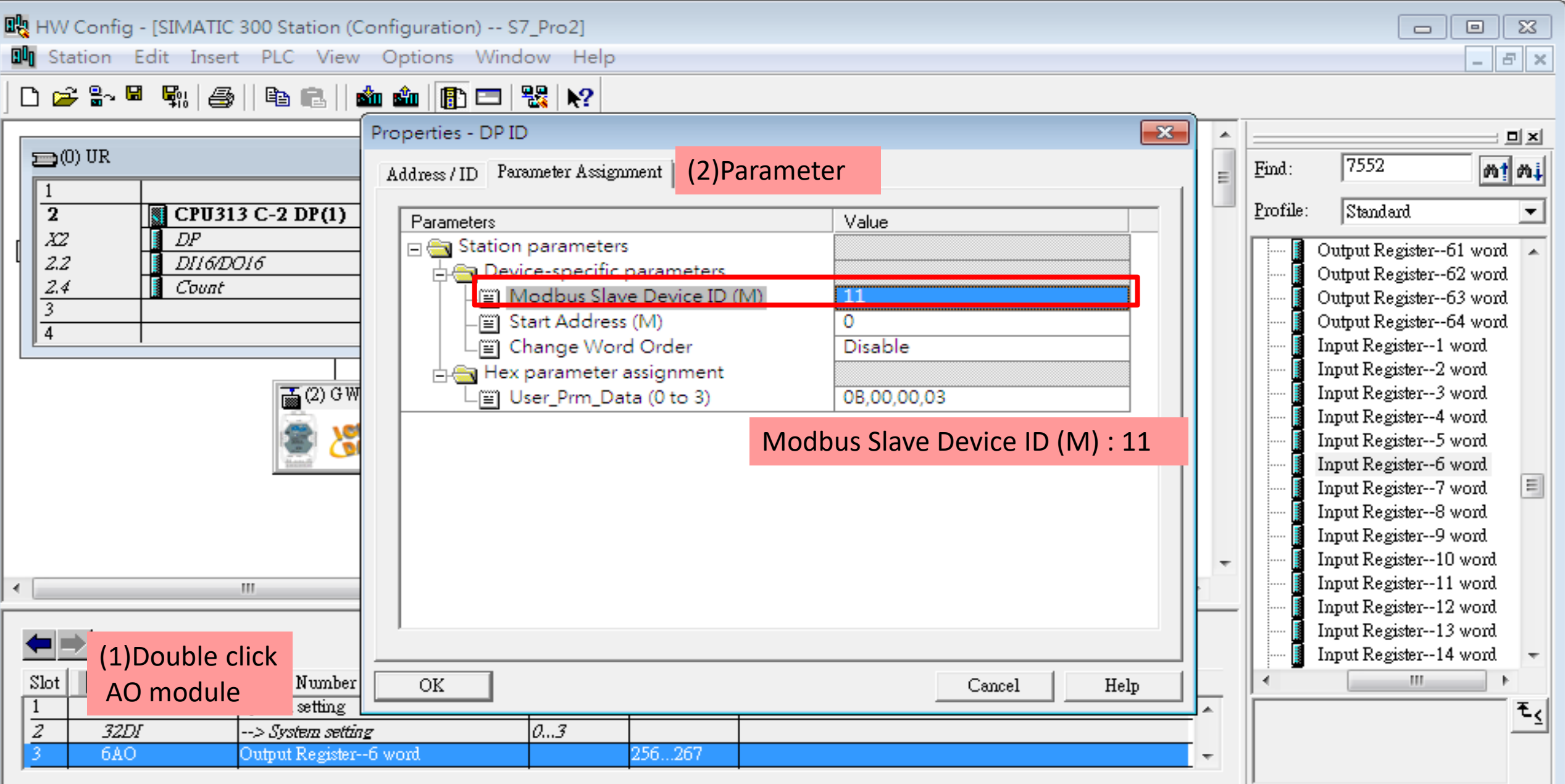

Slot is occupied, module is too wide, or the functionality of the inserted module is not transferable to the new module

23

\_ 8 ×

Chg

HW Config - [SIMATIC 300 Station (Configuration) -- S7\_Pro2]

M Station Edit Insert PLC View Options Window Help

#### 🗅 😅 🖫 🖳 🖏 🎒 🗈 💼 💼 🖬 🌆 🌆 👘 🖽

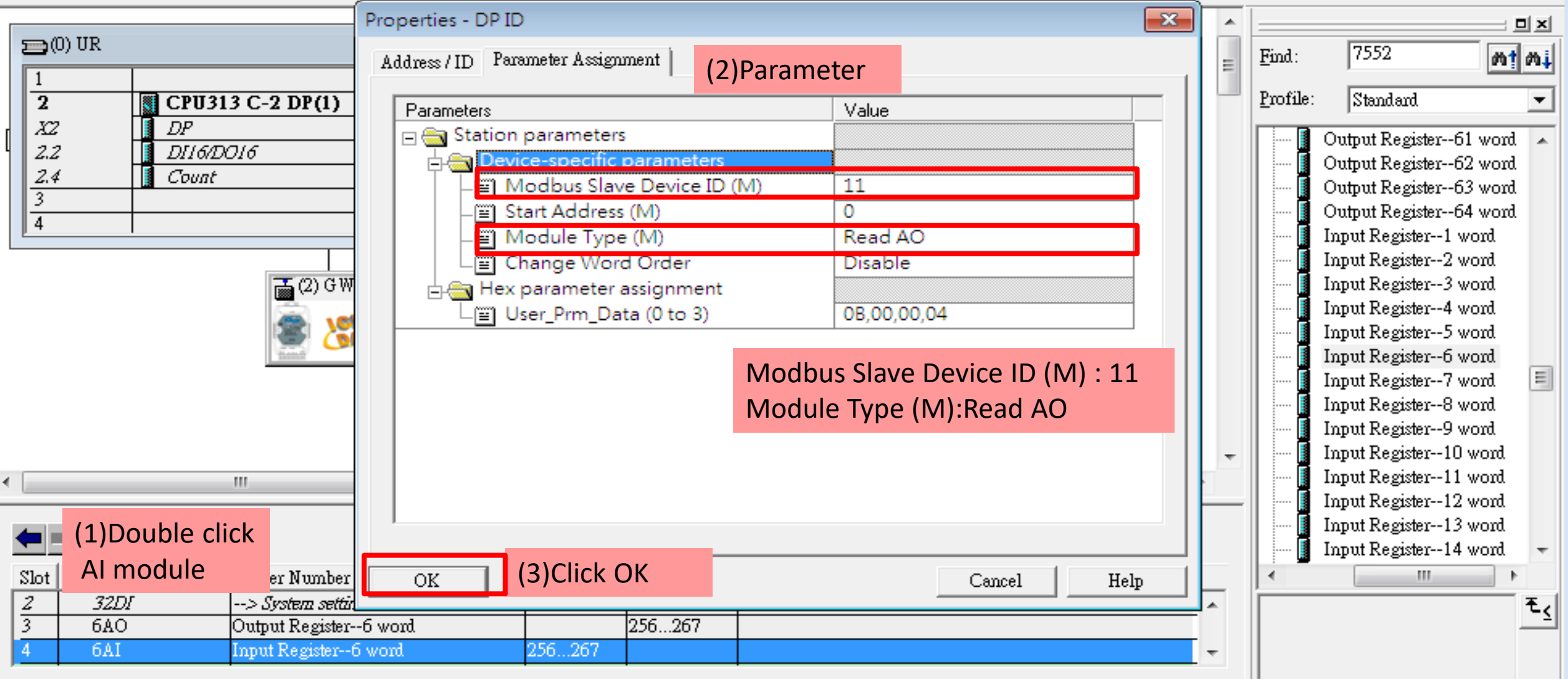

Slot is occupied, module is too wide, or the functionality of the inserted module is not transferable to the new module

| 🧤 нм          | Config - [SIMATIC 300 Station (Conf     | figuration) S7_Pro | 2]     |   |   |     |                    |                    |              | ×    |
|---------------|-----------------------------------------|--------------------|--------|---|---|-----|--------------------|--------------------|--------------|------|
| <b>⊡0</b> [St | ation Edit Insert PLC View C            | Options Window     | Help   |   |   |     |                    |                    | - 8          | ×    |
| C             | New                                     | Ctrl+N             | N?     |   |   |     |                    |                    |              |      |
|               | Open                                    | Ctrl+O             |        |   |   |     |                    |                    |              | x I  |
| 5             | Open ONLINE                             |                    |        |   |   |     | Tin J.             | 7552               |              | <br> |
|               | Close                                   |                    |        |   |   | Ξ   | <u>F</u> ma:       | 1002               | wi           | w†   |
|               |                                         | Causand            |        |   |   |     | Profile:           | Standard           |              | •    |
|               | Save                                    | Save and G         | omplie |   |   |     | · · · · · <b>·</b> | Output Register6   | 1 word       |      |
|               | Save and Compile                        | Ctrl+S             |        |   |   |     |                    | Output Register6   | 2 word       |      |
|               | Properties                              |                    |        |   |   |     | [                  | Output Register6.  | 3 word       |      |
|               | Properties                              |                    |        |   |   |     |                    | Output Register6   | 4 word       |      |
|               | Import                                  |                    |        |   |   |     |                    | Input Register1 w  | /ord         |      |
|               | Export                                  |                    |        |   |   |     |                    | Input Register2 w  | /ora<br>/ord |      |
|               |                                         |                    |        |   |   |     |                    | Input Register 4 w | /ord         |      |
|               | Consistency Check                       | Ctrl+Alt+K         |        |   |   |     | I I                | Input Register5 w  | /ord         |      |
|               | Check CiR Compatibility                 | Ctrl+Alt+F         |        |   |   |     | [                  | Input Register6 w  | /ord         |      |
|               | <b>D</b> : .                            | 0.1.0              |        |   |   |     |                    | Input Register7 w  | /ord         | =    |
|               | Print                                   | Ctrl+P             |        |   |   |     |                    | Input Register8 w  | /ord         |      |
|               | Print Preview                           |                    |        |   |   | _   |                    | Input Register10   | word         |      |
|               | Page Setup                              | -                  |        |   | Þ | -   | I I                | Input Register11   | word         |      |
| · u           | 1 CZ, Due 2) CIMANTIC 200 Chesting      | -                  |        |   |   |     |                    | Input Register12   | word         |      |
|               | I S7_Pro2\SIMATIC 300 Station           |                    |        |   |   |     |                    | Input Register13   | word         |      |
| -             | 2 S7_Pro1\SIMATIC 300 Station           |                    |        |   |   |     | <b>]</b>           | Input Register14   | word         | Ŧ    |
| 2             | 3 S7_Pro4\SIMATIC 300 Station           | L L                |        |   |   | 1   | <u> </u> •         |                    | •            |      |
| U             | 4 S7_Pro3\SIMATIC 300 Station           |                    |        |   |   | E I |                    |                    | 1            | ٤<   |
| <b>PI</b>     | Exit                                    | Alt+F4             |        |   |   | -   |                    |                    |              |      |
| aves a        | and creates all system data in the curr | ent station.       |        | Γ |   | _   | 1                  |                    | Chg          |      |

| 👥 HW Config - [SIMATIC 30      | 00 Sta | ation (Configuration) S7_Pro2]     |        |                   |          |          |                        | ×  |
|--------------------------------|--------|------------------------------------|--------|-------------------|----------|----------|------------------------|----|
| 📲 Station Edit Insert 🛛        | PLC    | View Options Window Help           |        | _                 |          |          | - 8                    | ×  |
| 🗅 📂 🖫 🖩 🖏 🎒                    |        | Download                           | Ctrl+L |                   |          |          |                        |    |
|                                |        | Upload                             |        | – Download to PLC | *        |          |                        | ×  |
| 🚍 (0) UR                       |        | Download Module Identification     |        |                   | =        | Find     | : 7552 <b>nt</b>       | mi |
|                                |        | Upload Module Identification to PG |        |                   | -        | Prof     | ile: Standard          |    |
| $X^2$                          |        | Facility Mandalan                  |        |                   |          | 1101     |                        | Ľ. |
| 2.2 DI16/DO1                   |        | Faulty Modules                     |        |                   |          |          | Output Register61 word |    |
| 2.4 Count                      |        | Module Information                 | Ctrl+D |                   |          |          | Output Register63 word |    |
| 4                              |        | Operating Mode                     | Ctrl+I |                   |          |          | Output Register64 word |    |
|                                |        | Clear/Reset                        |        |                   |          |          | Input Register1 word   |    |
|                                |        | Set Time of Day                    |        |                   |          |          | Input Register3 word   |    |
|                                |        | Monitor/Modify                     |        |                   |          |          | Input Register4 word   |    |
|                                |        |                                    |        |                   |          |          | Input Register5 word   |    |
|                                |        | Update Firmware                    |        |                   |          |          | Input Register7 word   |    |
|                                |        | Save Device Name to Memory Card    |        |                   |          |          | Input Register8 word   |    |
|                                |        | Ethowart                           |        |                   |          |          | Input Register9 word   |    |
| <                              |        | Ethemet                            |        |                   | <b>•</b> |          | Input Register10 word  |    |
|                                |        | PROFIBUS                           | •      |                   | P        |          | Input Register12 word  |    |
| 🚛 📥 SIMATIC 300 Static         |        | Save Service Data                  |        |                   |          |          | Input Register13 word  |    |
| Slot                           | -      | Designation                        |        | 1                 |          | •        |                        | Ť. |
| D                              |        | UR                                 |        |                   |          | <u> </u> | :                      | ŧ۷ |
| PROFIBIIS(1): DP master system | m (1)  | DP master system (1)               |        |                   |          |          | -                      |    |
|                                |        |                                    |        |                   |          |          |                        |    |
|                                |        |                                    |        |                   |          |          |                        |    |

Loads the current station into the load memory of the current module.

Chg 🏿

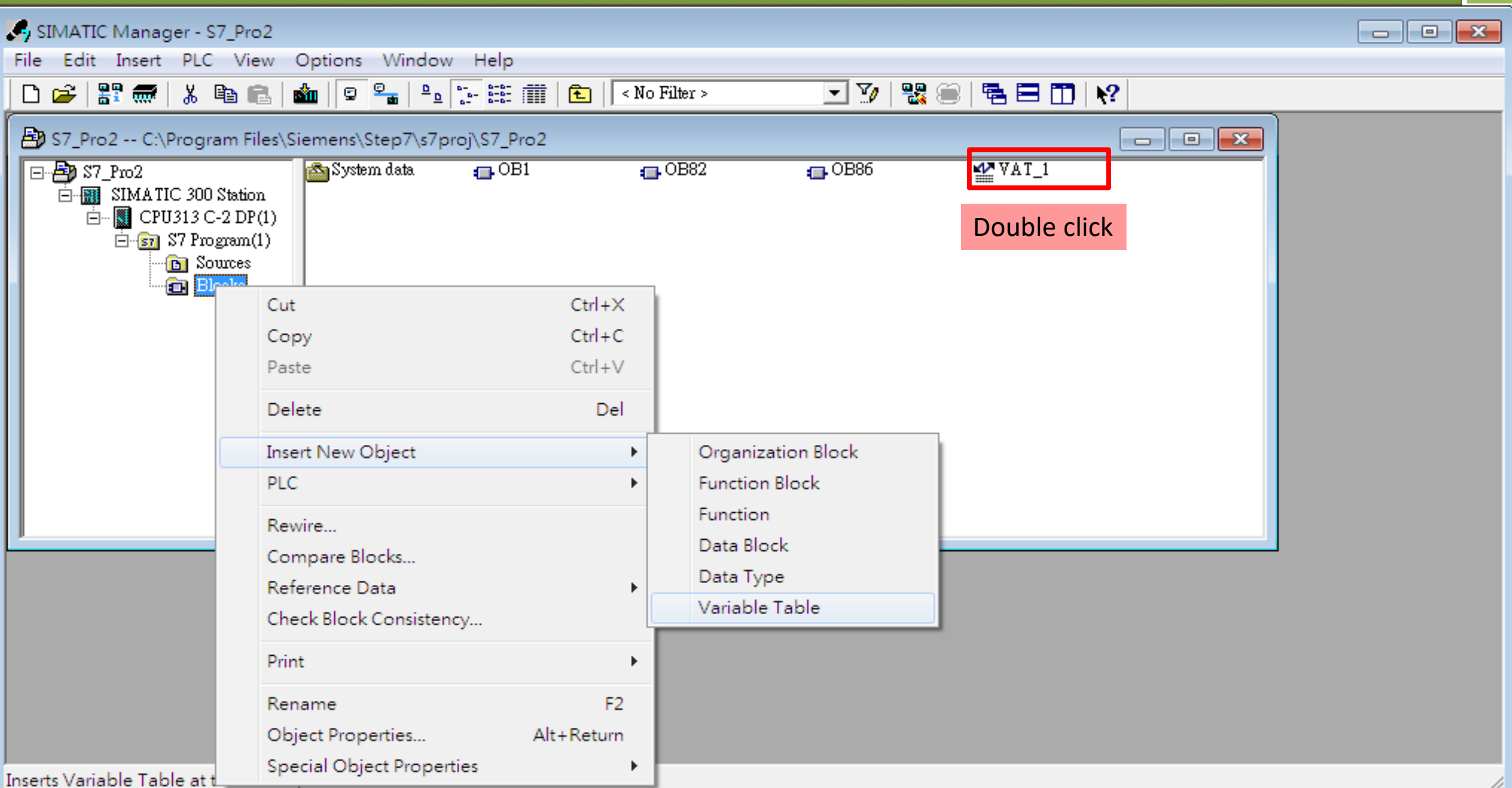

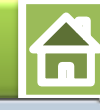

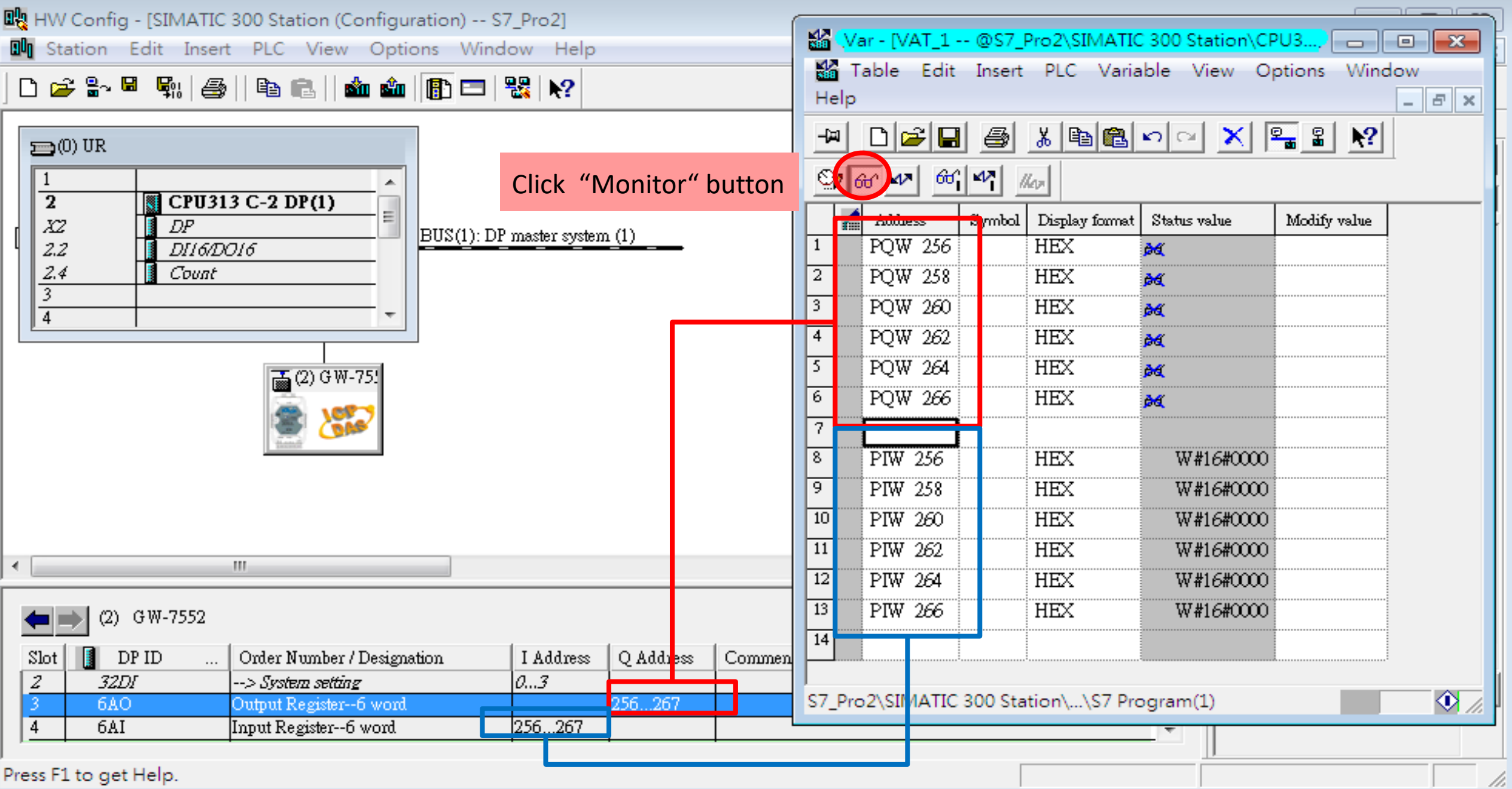

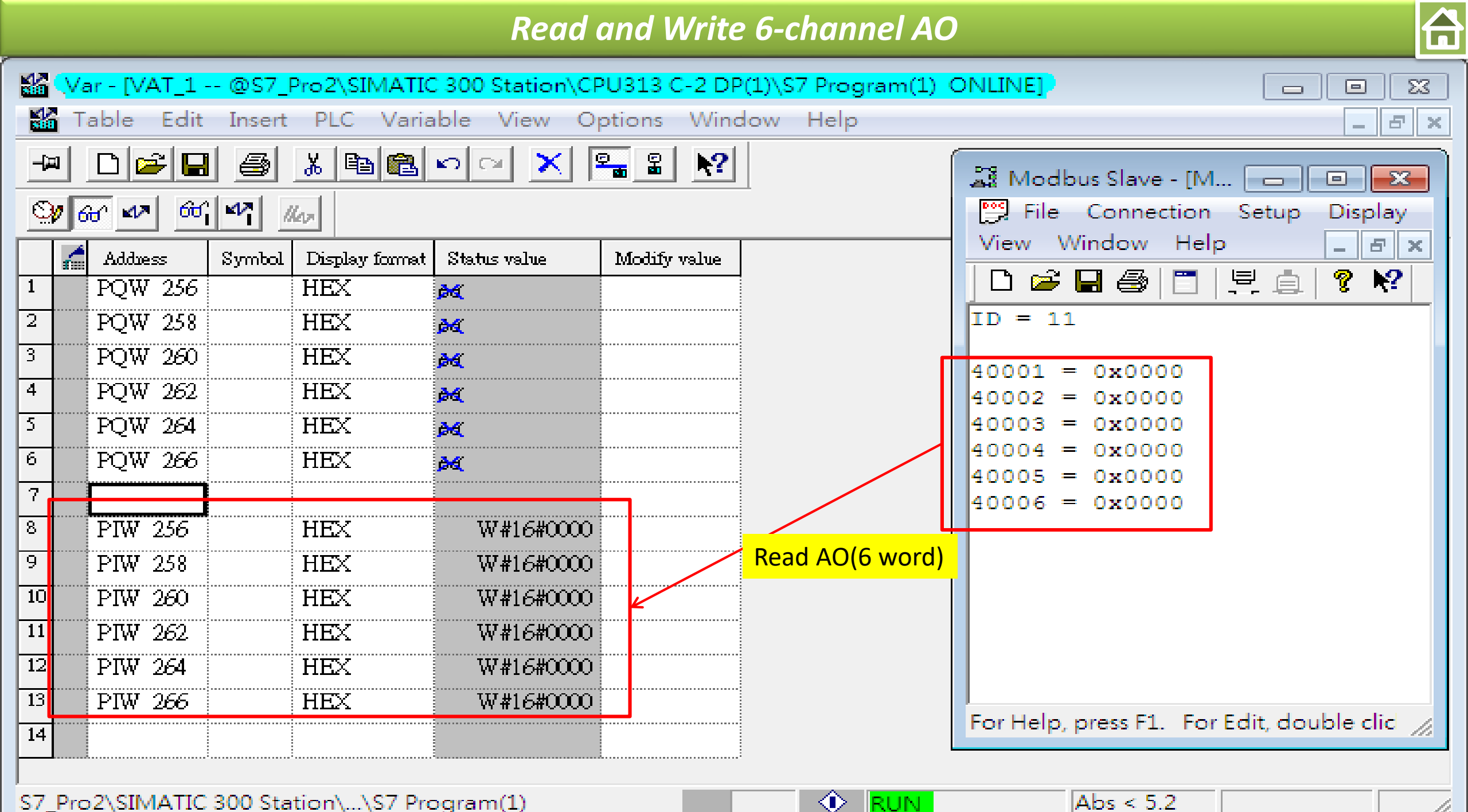

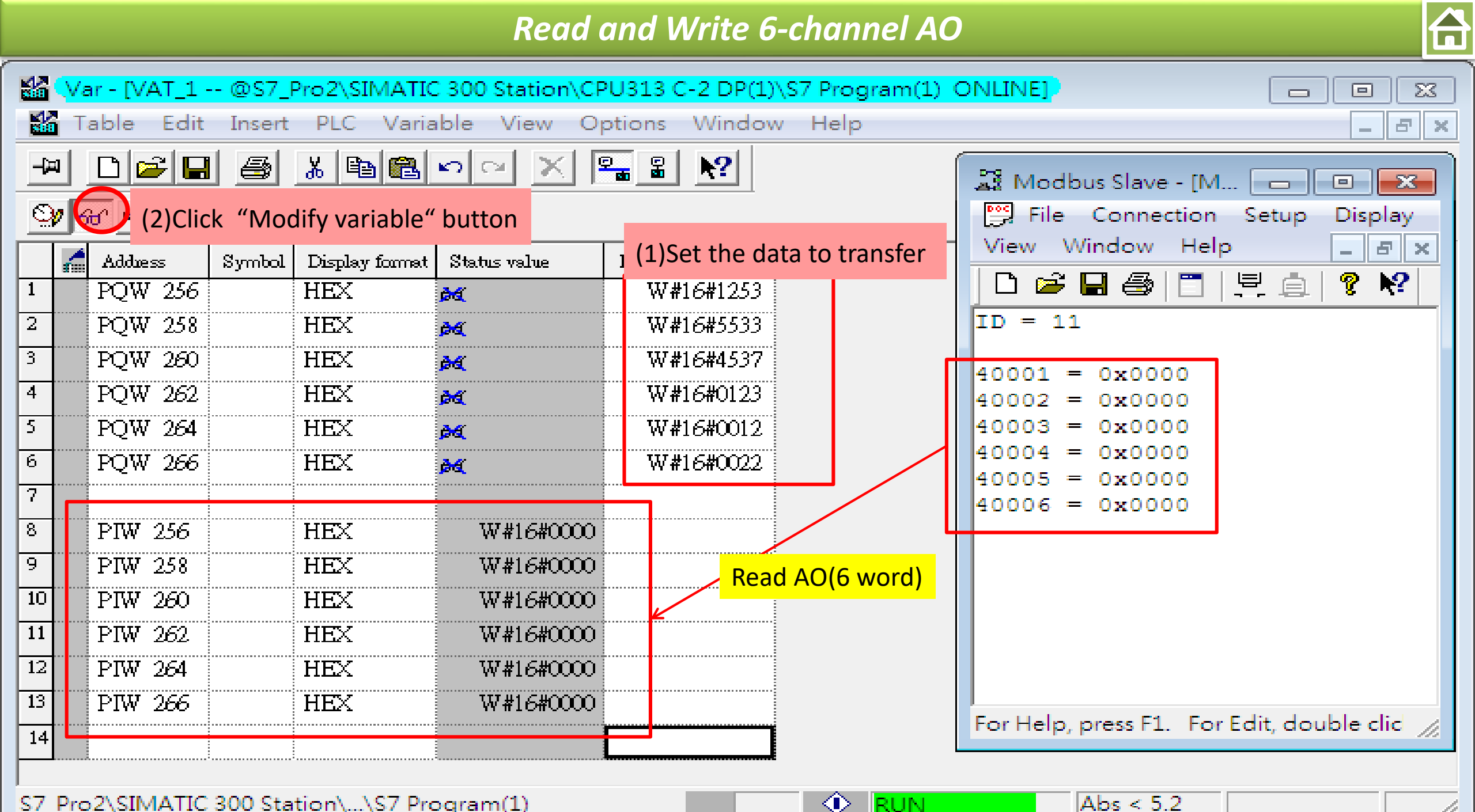

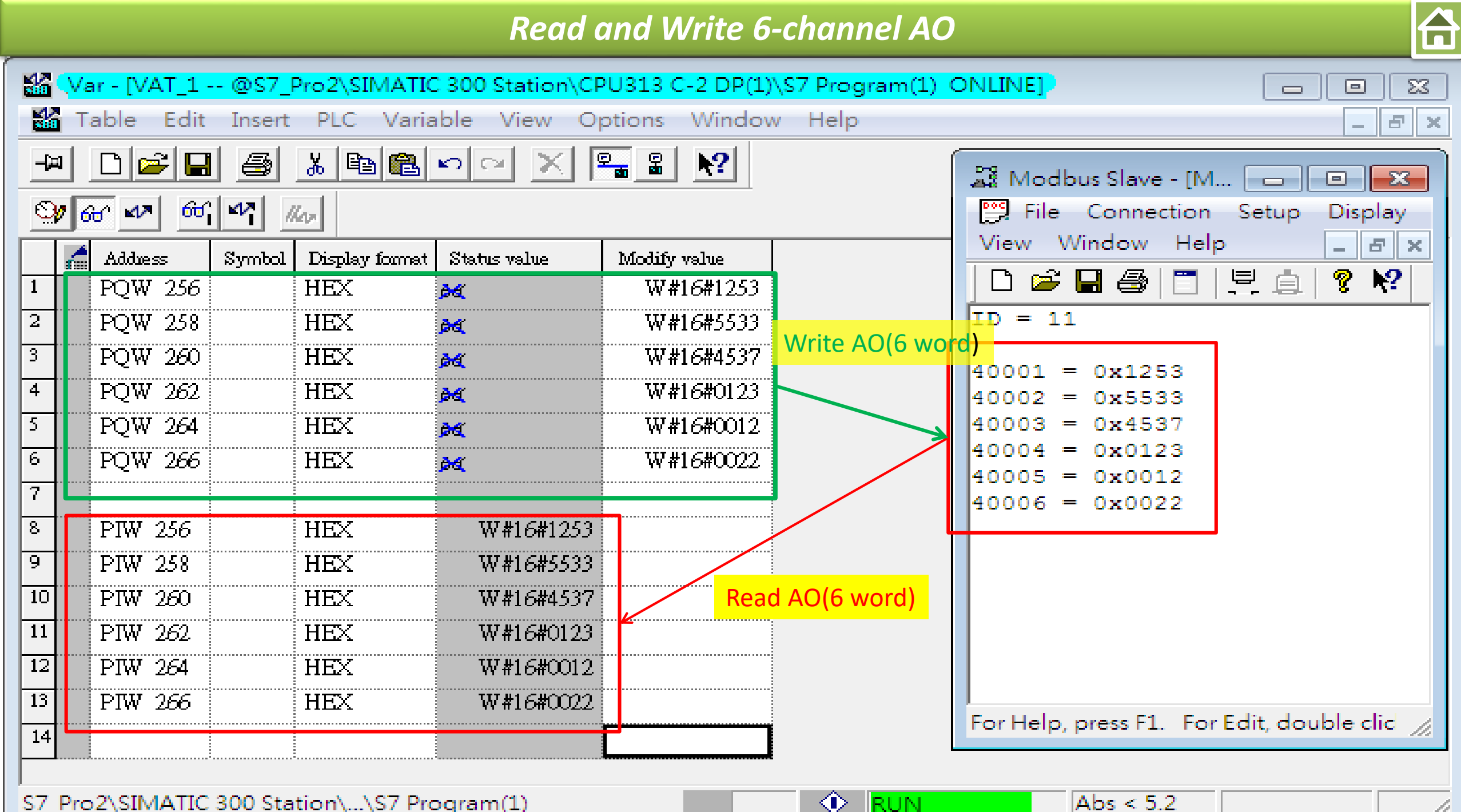

S7 Pro2\SIMATIC 300 Station\...\S7 Program(1)

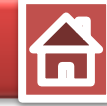

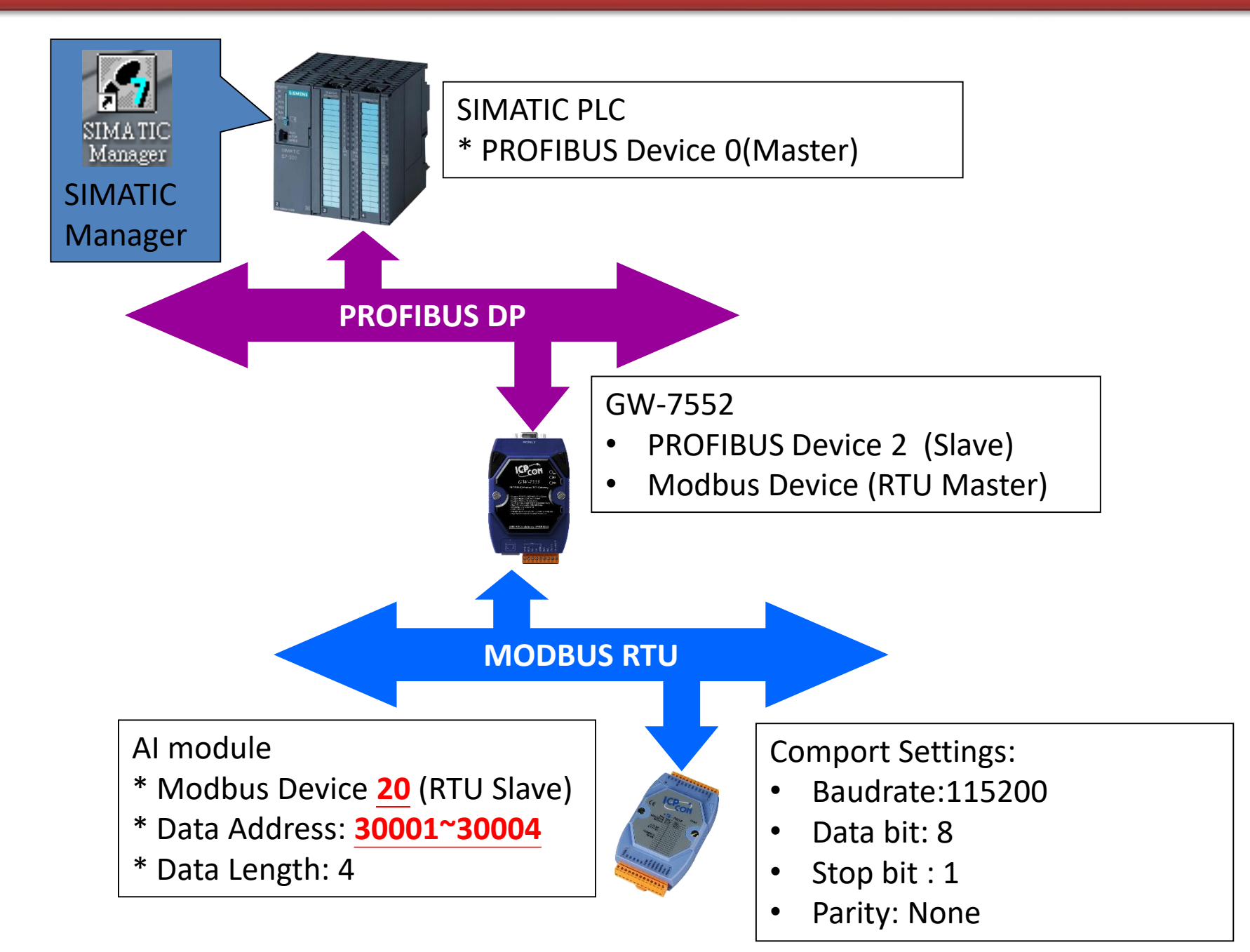

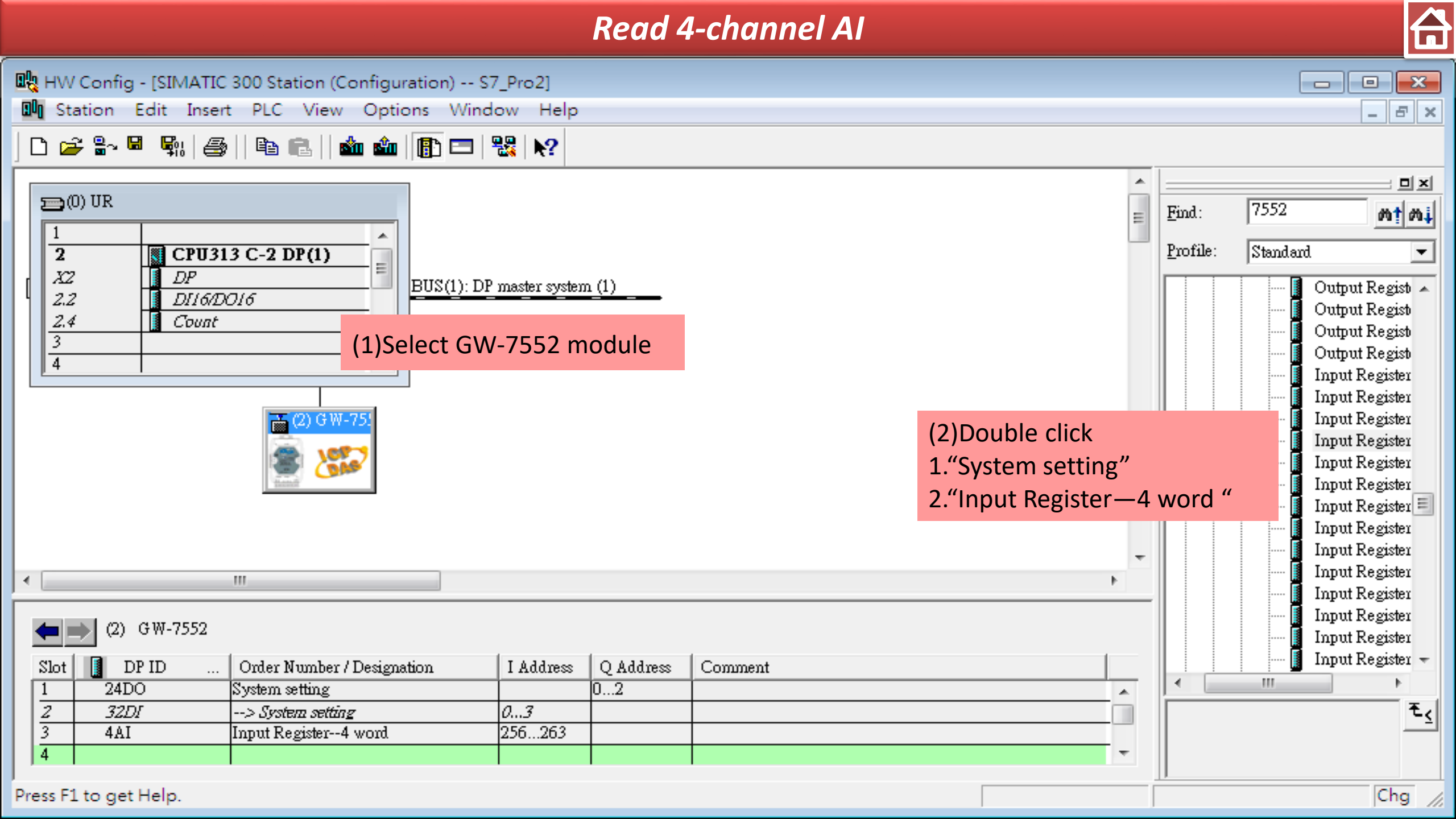

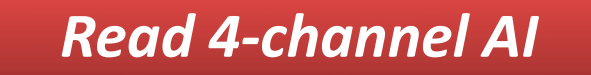

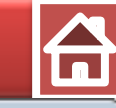

23

- 8 ×

HW Config - [SIMATIC 300 Station (Configuration) -- S7\_Pro2]

Station Edit Insert PLC View Options Window Help

#### 🗅 🗃 🔓 🖳 🖏 i 🎒 i 🛍 💼 i 🕼 📼 i 🞇 📢

|                           | Properties - DP ID                |                                    | ×    | *  |               |          | <b>_</b> _ ×     |
|---------------------------|-----------------------------------|------------------------------------|------|----|---------------|----------|------------------|
| (0) UR                    | Address / ID Parameter Assignment | (2)Parameter Assignment            |      | Ξ  | <u>F</u> ind: | 7552     | <u>mt mi</u>     |
| 2 CPU313 C-2 DP(1)        | Parameters                        | Value                              |      |    | Profile:      | Standard | <b>–</b>         |
| X2 DP                     | 🖃 🔄 Station parameters            |                                    |      |    |               | 🚺        | Output Regist 🔺  |
| 2.2 DI16/D016             | 🗄 🚔 Device-specific param         | eters                              |      |    |               |          | Output Regist    |
| 2.4 Count                 | _ I≅ Modbus Slave Devic           | ce ID (M) 20                       |      |    |               | ···· I   | Output Regist    |
| 3                         | _	 Start Address (M)              | 0                                  |      |    |               | <b>[</b> | Output Regist    |
| <b>µ +  </b>              | – 📺 Module Type (M)               | Read AI                            |      |    |               | ···· 📘   | Input Register   |
|                           | L Change Word                     | alburg Claure Devices ID (N4) + 20 |      |    |               |          | Input Register   |
| 🚡 (2) G W                 | 🕂 📥 Hex parameter as Ⅳ            | Dobus Slave Device ID (IVI) : 20   |      |    |               | ···· 🎍   | Input Register   |
| a 10                      | └ User_Prm_Data (0 to             | 3) 14,00,00,05                     |      |    |               |          | Input Register   |
| S (1)                     |                                   |                                    |      |    |               |          | Input Register   |
| Territor                  |                                   |                                    |      |    |               |          | Input Register   |
|                           |                                   |                                    |      |    |               |          | Input Register - |
|                           |                                   |                                    |      |    |               |          | Input Register   |
|                           |                                   |                                    |      | Ξ. |               | <b>1</b> | Input Register   |
|                           |                                   |                                    |      |    |               | ···· 1   | Input Register   |
|                           |                                   |                                    |      |    |               | <b>1</b> | Input Register   |
| (2) GW-7552               | 1                                 |                                    |      |    |               | ···· [   | Input Register   |
| ( <del>-</del>            |                                   |                                    |      |    |               | ···· [   | Input Register 👻 |
| (1)Double click AI module | OK                                | Cancel                             | Help |    | •             | III      | •                |
| 2 32DI> System settin     |                                   |                                    |      |    |               |          | <b>ح</b> ر       |
| 3 4AI Input Register4     | 4 word 256263                     |                                    |      | _  |               |          |                  |
| 4                         |                                   |                                    | -    | -  |               |          |                  |
|                           |                                   |                                    |      |    | J             |          |                  |

Press F1 to get Help.

Chg //

|                   |                                                                                                    |                                                                                       | Read                                | 4-channel | AI |   |                   |                  |                                                                                                    |
|-------------------|----------------------------------------------------------------------------------------------------|---------------------------------------------------------------------------------------|-------------------------------------|-----------|----|---|-------------------|------------------|----------------------------------------------------------------------------------------------------|
| 요()<br>요()<br>요() | W Config - [SIMATIC 300 Station (Con<br>Station Edit Insert PLC View C                                                                                                    | figuration) S7_F<br>Options Windov                                                    | Pro2]<br>v Help                     |           |    |   |                   |                  |                                                                                                    |
|                   | New       Open         Open ONLINE         Close         Save         Save and Compile         Properties         Import         Export         Consistency Check         Check CiR Compatibility         Print         Page Setup         1 S7_Pro2\SIMATIC 300 Station         2 S7_Pro1\SIMATIC 300 Station         3 S7_Pro4\SIMATIC 300 Station         4 S7_Pro3\SIMATIC 300 Station         Exit | Ctrl+N<br>Ctrl+O<br>Save an<br>Ctrl+S<br>Ctrl+Alt+K<br>Ctrl+Alt+F<br>Ctrl+P<br>Ctrl+P | Address Q Address<br>02<br>3<br>263 | Comment   |    |   | Find:<br>Profile: | 7552<br>Standard | Output Regist<br>Output Regist<br>Output Regist<br>Output Regist<br>Output Regist<br>Input Register<br>Input Register |
| Save              | s the current station                                                                                                    |                                                                                       | -                                   |           |    | [ |                   |                  | Chg /                                                                                                    |

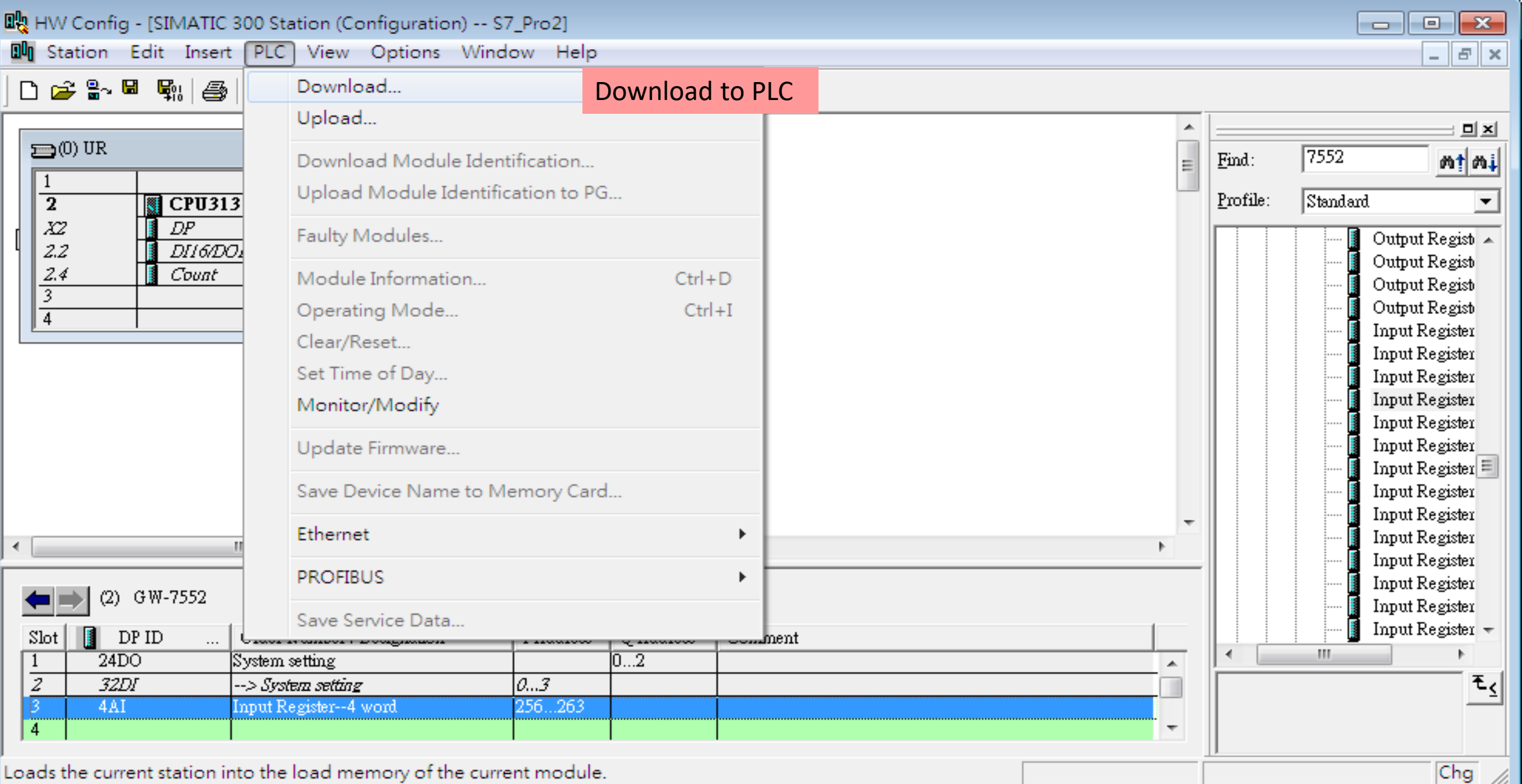

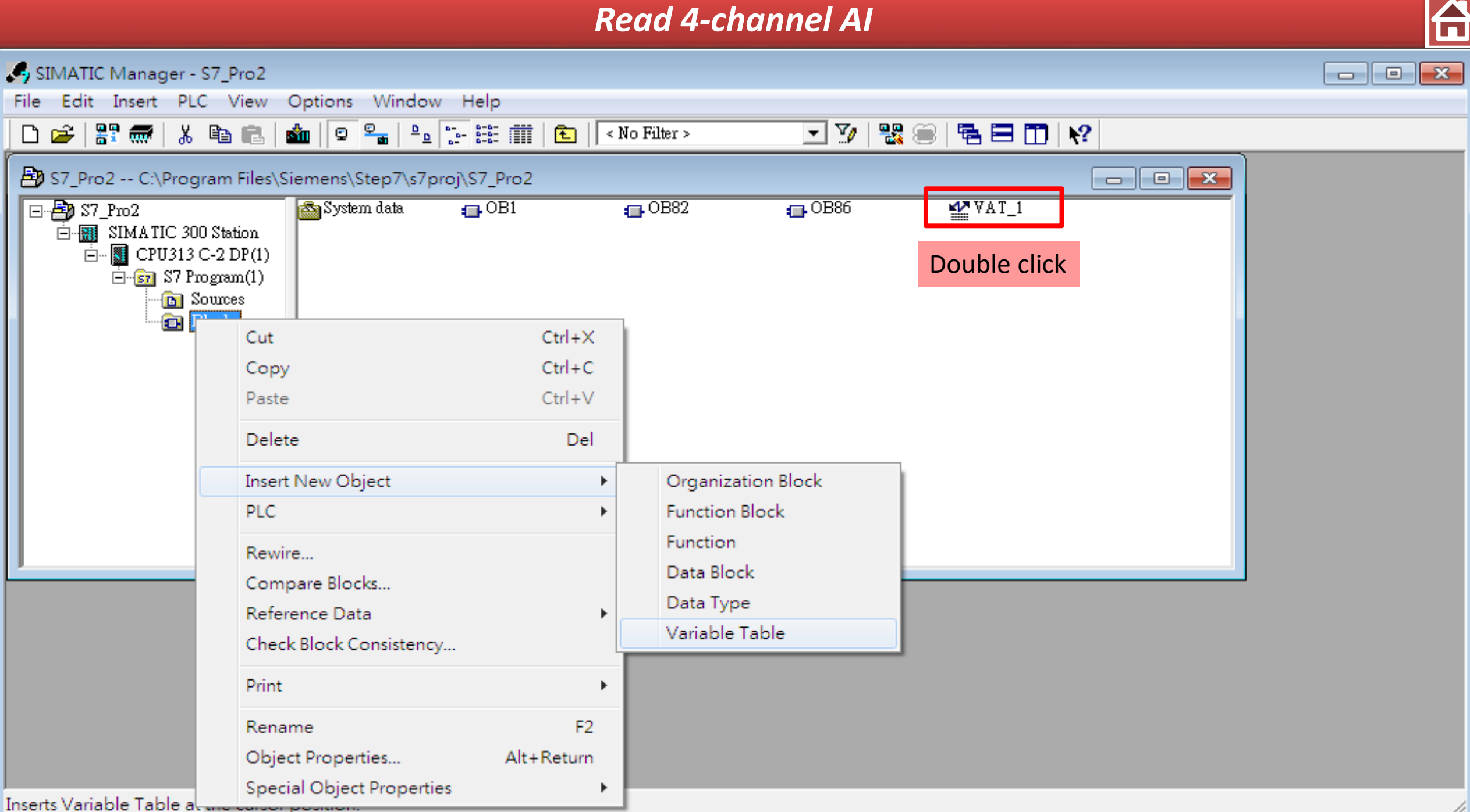

| HW Config - [SIMATIC 300 Station (Configuration) S7 Pro21                                                    |                                                            |            |  |  |  |  |  |
|----------------------------------------------------------------------------------------------------|------------------------------------------------------------|------------|--|--|--|--|--|
| Station Edit Insert PLC View Options Window Help                                                             | 🕍 Var - VAT_1                                              |            |  |  |  |  |  |
| 다 🛩 🗣 🖳 🥌 🛛 🖻 💼 🗌 🎪 🎪 📳 📼 🞇 📢                                                                                | Table Edit Insert PLC Variable View Options<br>Window Help |            |  |  |  |  |  |
| Click "Monitor" button                                                                                       |                                                            | ×          |  |  |  |  |  |
| $\begin{array}{ c c c c c c c c c c c c c c c c c c c$                                                       | VAT_1 S7_Pro2\SIMATIC 300 Station\CPU313 C-2 DP(1)\S7 P    | F          |  |  |  |  |  |
| 2.2 D116/D016<br>2.4 Count                                                                                   | Address Symbol Display format Status value Modify value    |            |  |  |  |  |  |
| $\frac{3}{4}$                                                                                                | 1 PIW 256 HEX                                              |            |  |  |  |  |  |
|                                                                                                    | 3 PIW 260 HEX                                              |            |  |  |  |  |  |
| (2) G ₩-75!                                                                                                  | 4     PIW 262     HEX       5                              |            |  |  |  |  |  |
|                                                                                                    |                                                            |            |  |  |  |  |  |
| <                                                                                                    |                                                            |            |  |  |  |  |  |
| (2) G₩-7552                                                                                                  |                                                            |            |  |  |  |  |  |
| Slot DP ID Order Number / Designation I Address Address Comment                                              |                                                            | -          |  |  |  |  |  |
| 1         24DO         System setting         02           2         32DI        > System setting         03 | Press F1 for help.                                         | - <u>-</u> |  |  |  |  |  |
| 3     4AI     Input Register4 word     256263       4                                                        |                                                            |            |  |  |  |  |  |
| Press F1 to get Help.                                                                                        |                                                            |            |  |  |  |  |  |

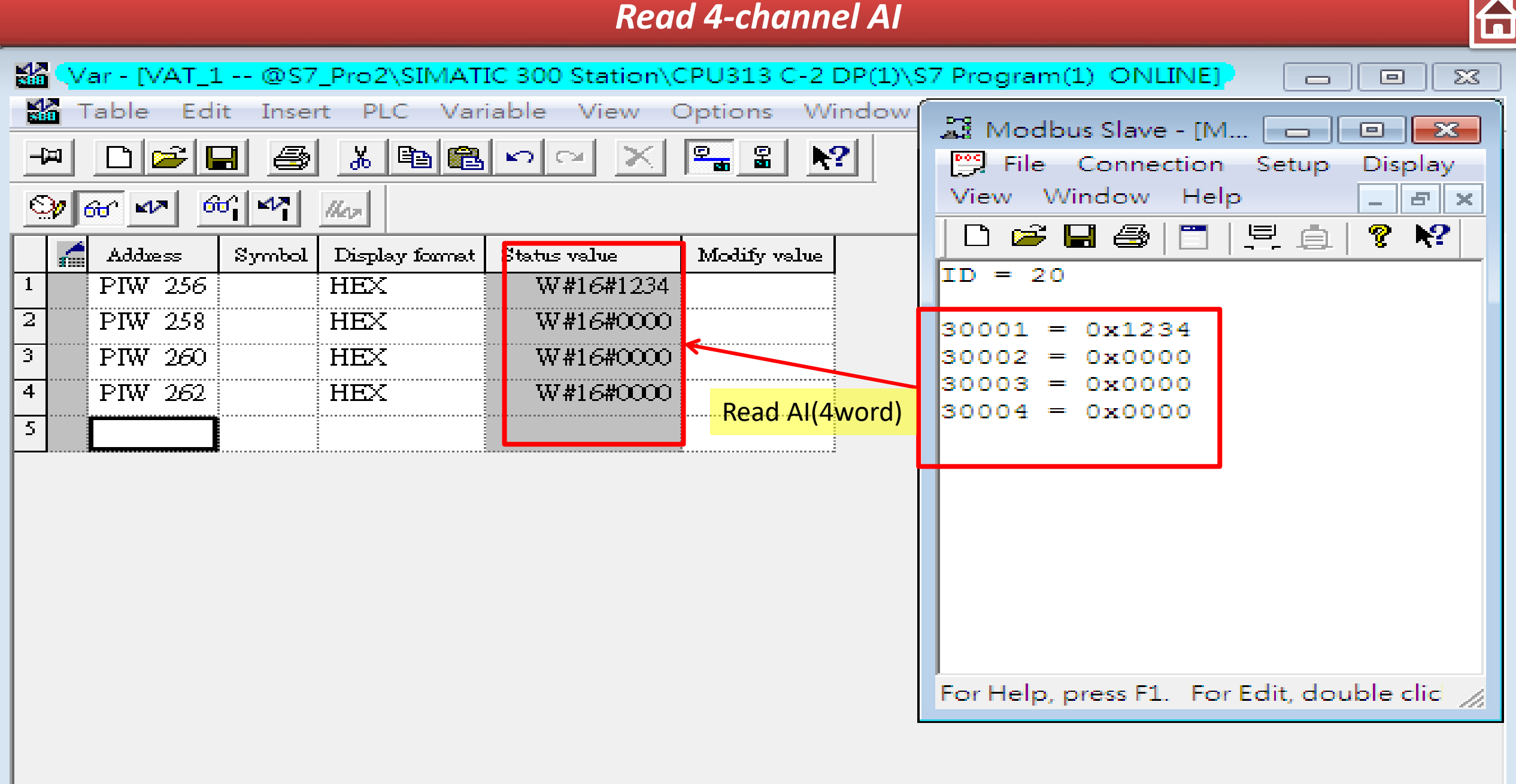

 $\odot$ 

RUN

Abs < 5.2

 $\mathbf{a}$ 

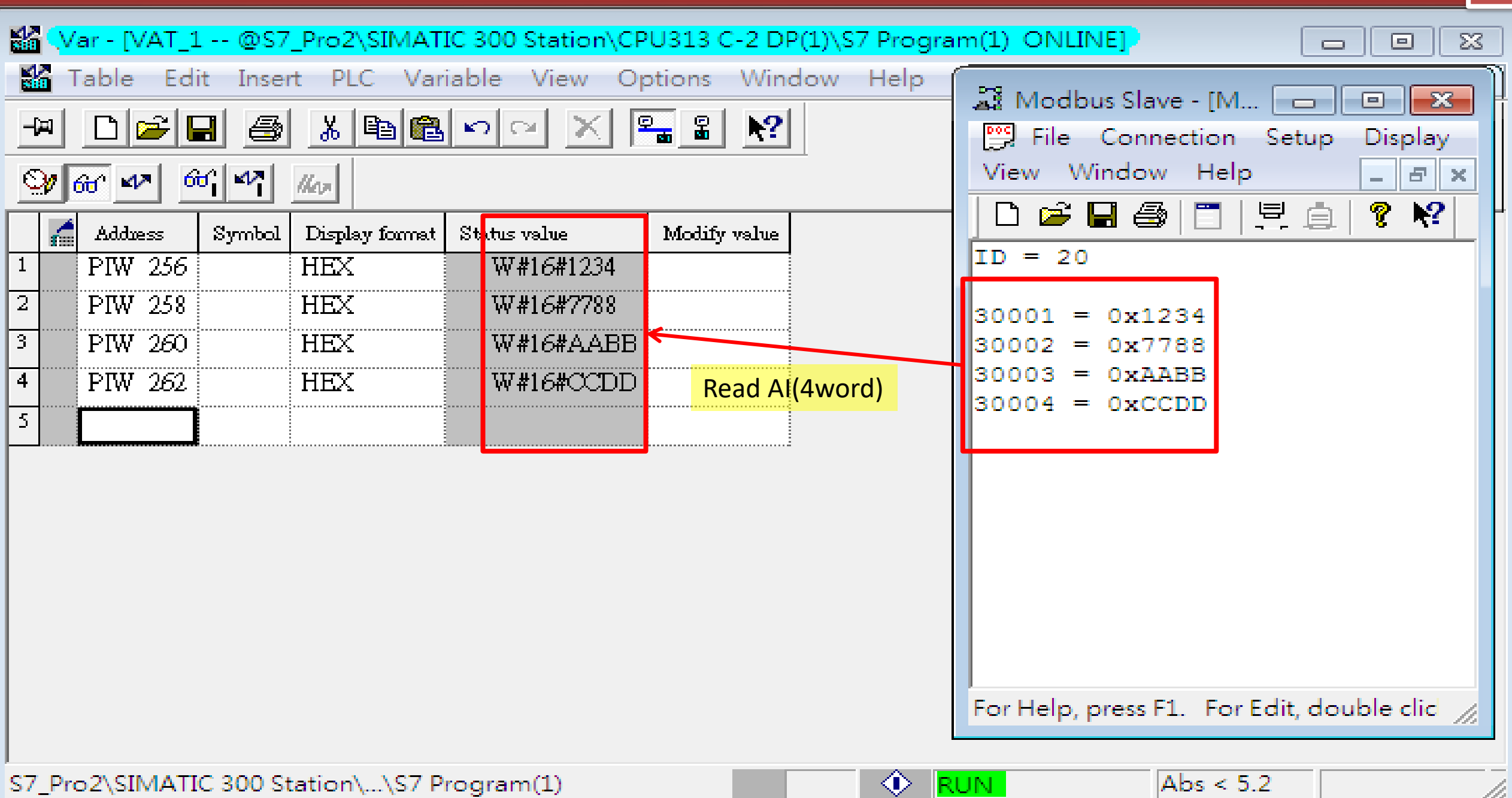